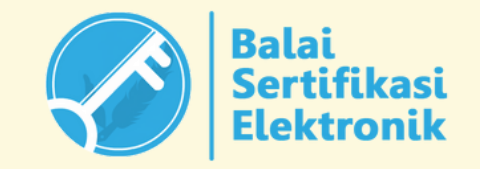

## UNGGAH LAPORAN AKHIR DAN BERITA ACARA SERAH TERIMA (BAST)

Direktorat Sekolah Menengah Atas Direktorat Jenderal Pendidikan Anak Usia Dini, Pendidikan Dasar, dan Pendidikan Menengah Kementerian Pendidikan, Kebudayaan, Riset, dan Teknologi

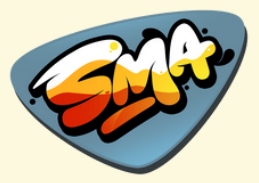

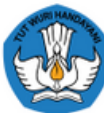

### Pusat Data dan Teknologi Informasi

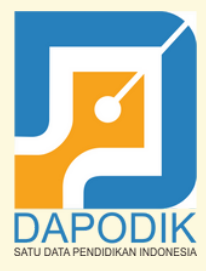

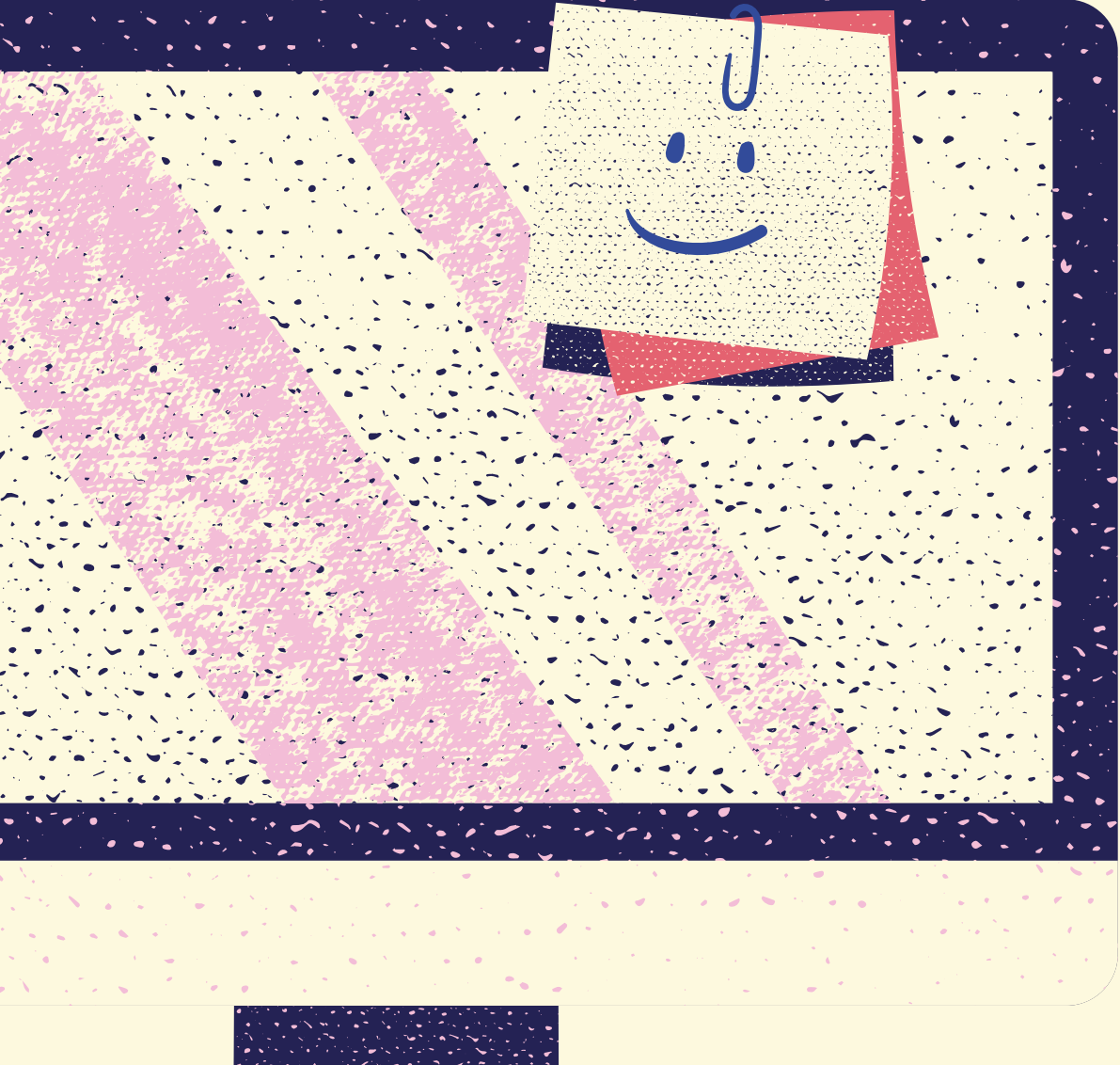

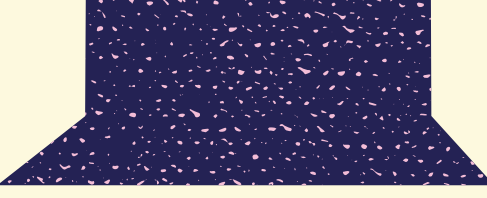

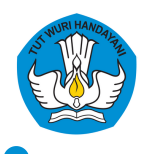

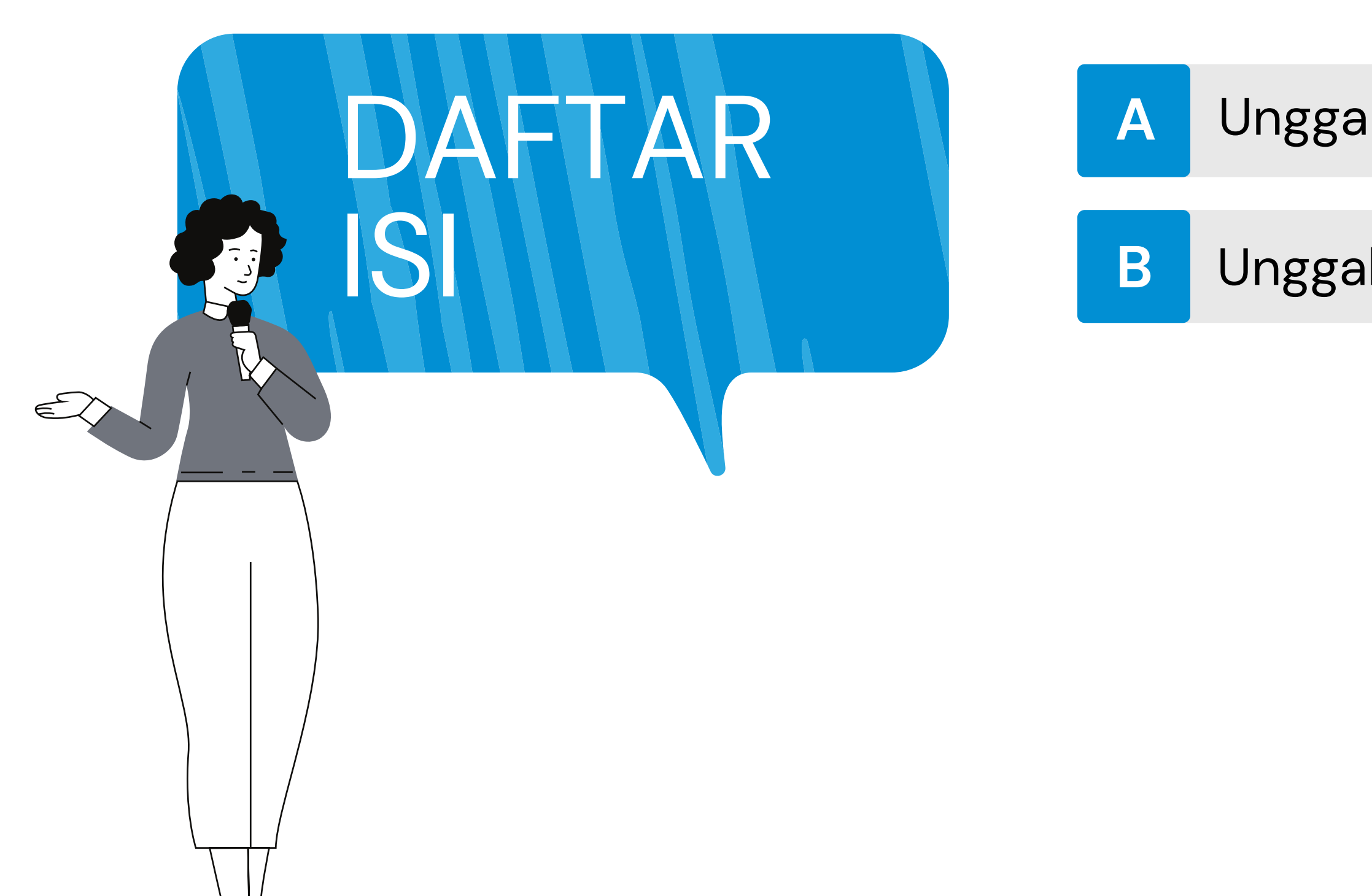

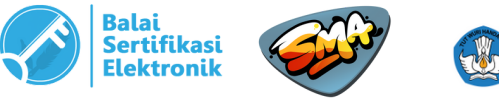

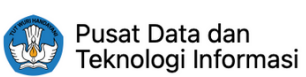

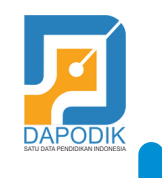

### Unggah Laporan Akhir

### Unggah dan TTE BAST

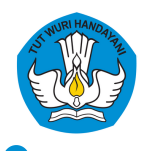

# LAPORAN AKHIR

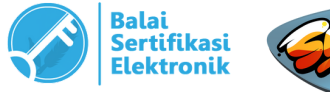

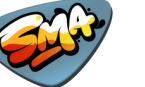

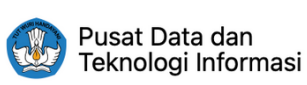

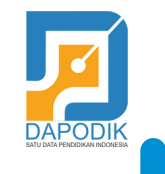

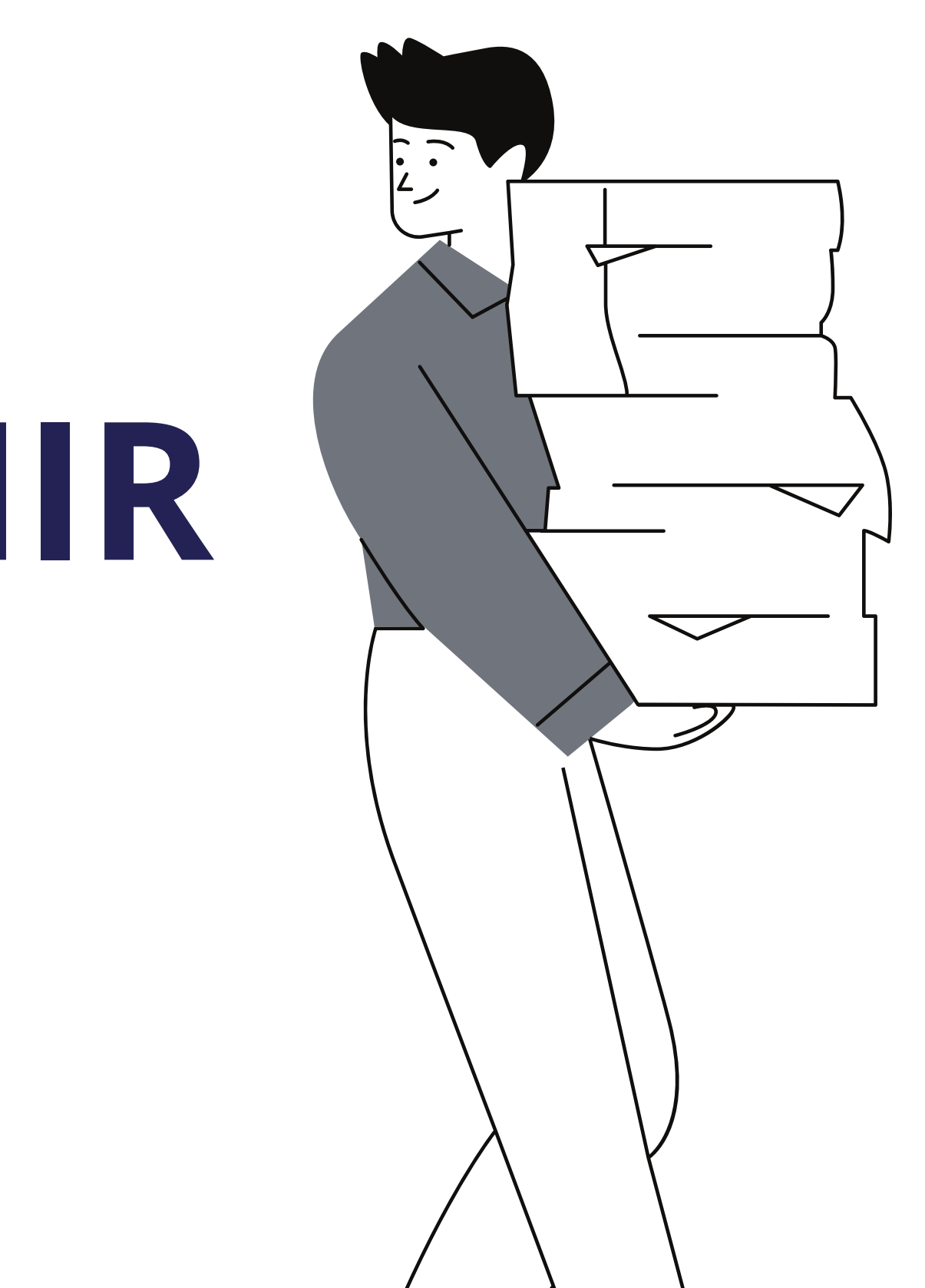

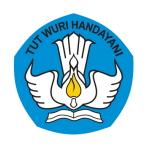

### **A. UNGGAH LAPORAN AKHIR**

Laporan akhir disusun dan diunggah oleh sekolah setelah pekerjaan telah selesai dilaksanakan. Adapun dokumen laporan akhir yang harus diunggah oleh sekolah meliputi:

- 1. Laporan Kemajuan Penyelesaian Pekerjaan 100%;
- 2. Perhitungan Kemajuan Pekerjaan (progres) 100%
- 3. Rekapitulasi penggunaan dana berikut pajak-pajaknya;
- 4. Pernyataan penyimpanan dokumen teknis dan bukti pengeluaran;
- 5. Foto-foto dokumentasi pekerjaan dari 0 %, 25%, 50%, 75% dan 100%.

Contoh format dapat diunduh disini Dokumen tersebut dijadikan dalam 1 file pdf, kemudian diunggah ke sarpras-sma.kemdikbud.go.id

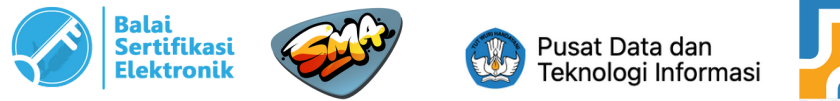

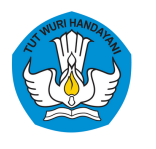

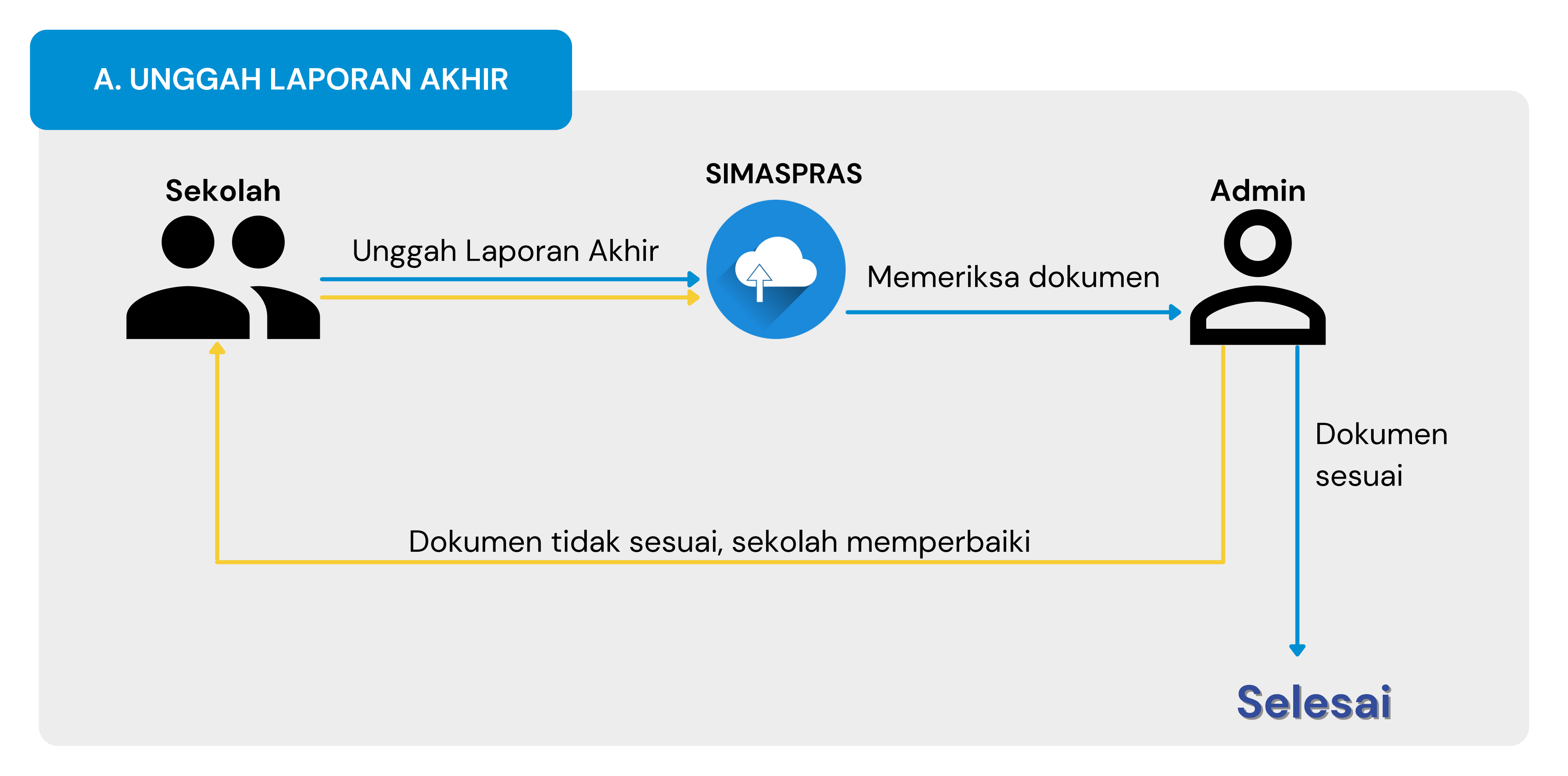

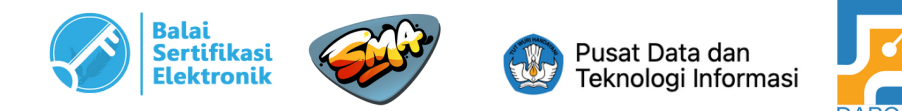

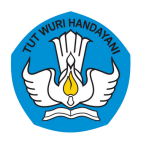

### **A. UNGGAH LAPORAN AKHIR**

### **Buka SIMASPRAS** 1

(https://sarpras-sma.kemdikbud.go.id)

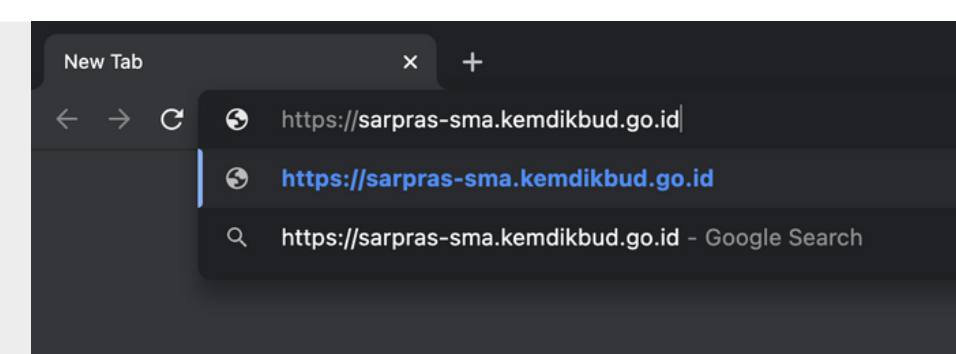

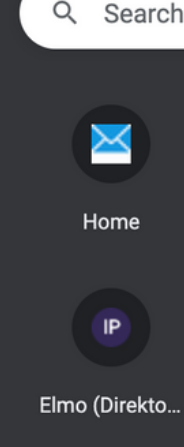

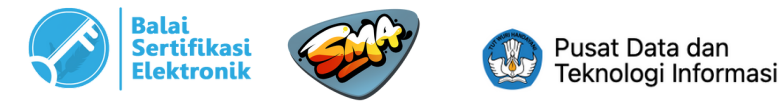

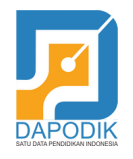

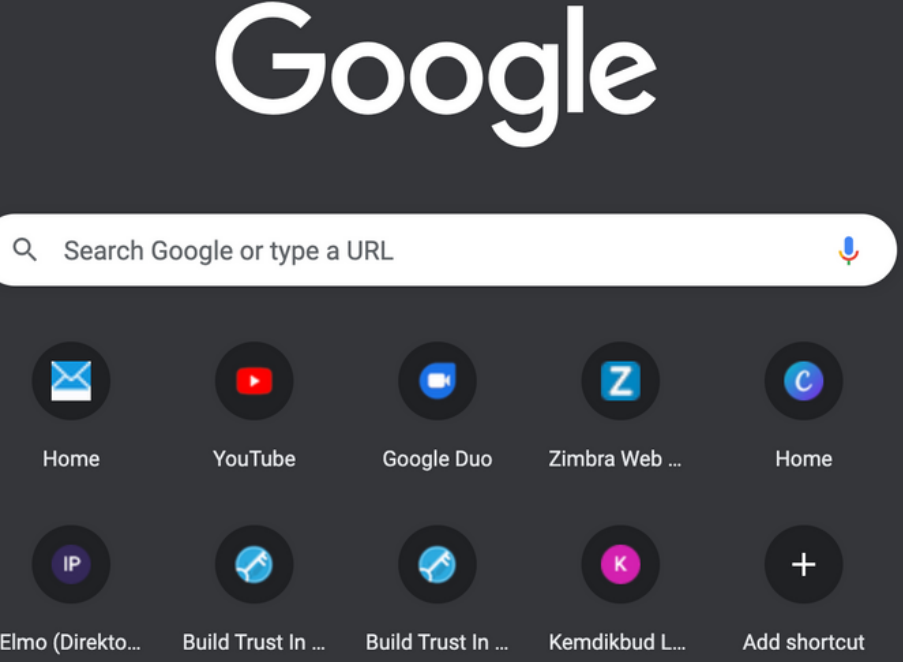

🧪 Cus

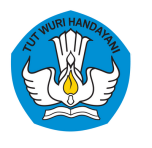

### A. UNGGAH LAPORAN AKHIR

### 2 Setelah muncul

halaman utama, klik "SSO Dapodik" untuk login ke sistem.

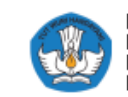

Direktorat Sekolah Menengah Atas Direktorat Jenderal Pendidikan Anak Usia Dini, Pendidikan Dasar dan Pendidikan Menengah Kementerian Pendidikan, Kebudayaan, Riset dan Teknologi

### SIMASPRAS Sistem Manajemen Sarpras

Guna mempercepat distribusi Bantuan Pemerintah, Pengajuan Bantuan, Pembuatan MoU, Laporan, BAST, hingga Tanda Tangan Elektronik diwadahi oleh Sistem Manajemen Sarpras Direktorat SMA.

DIDUKUNG OLEH

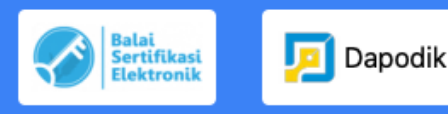

Pusat Data dan Teknologi Informasi

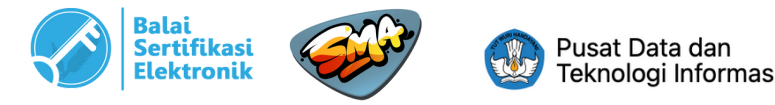

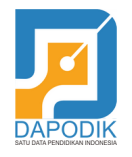

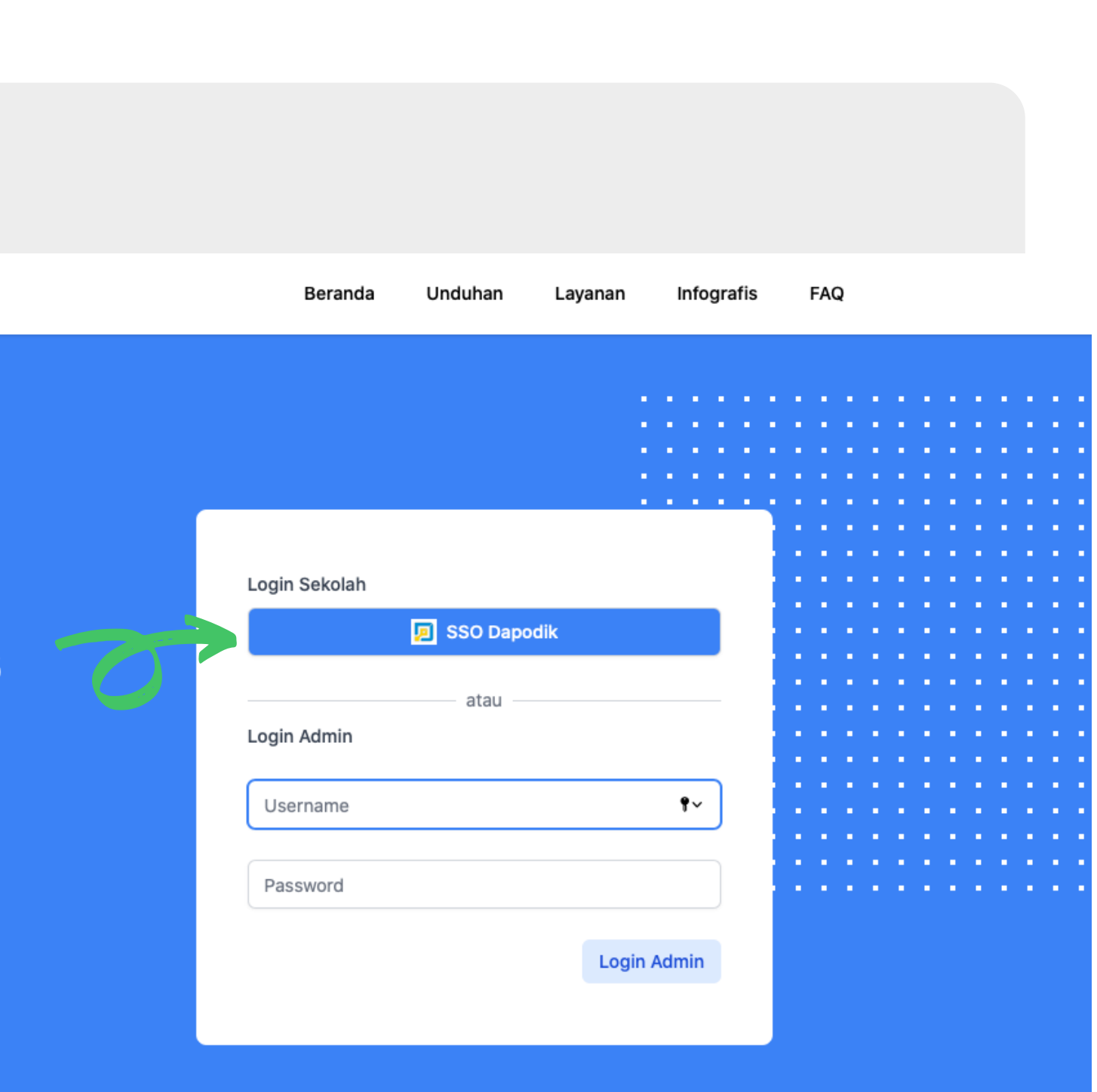

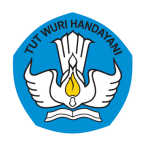

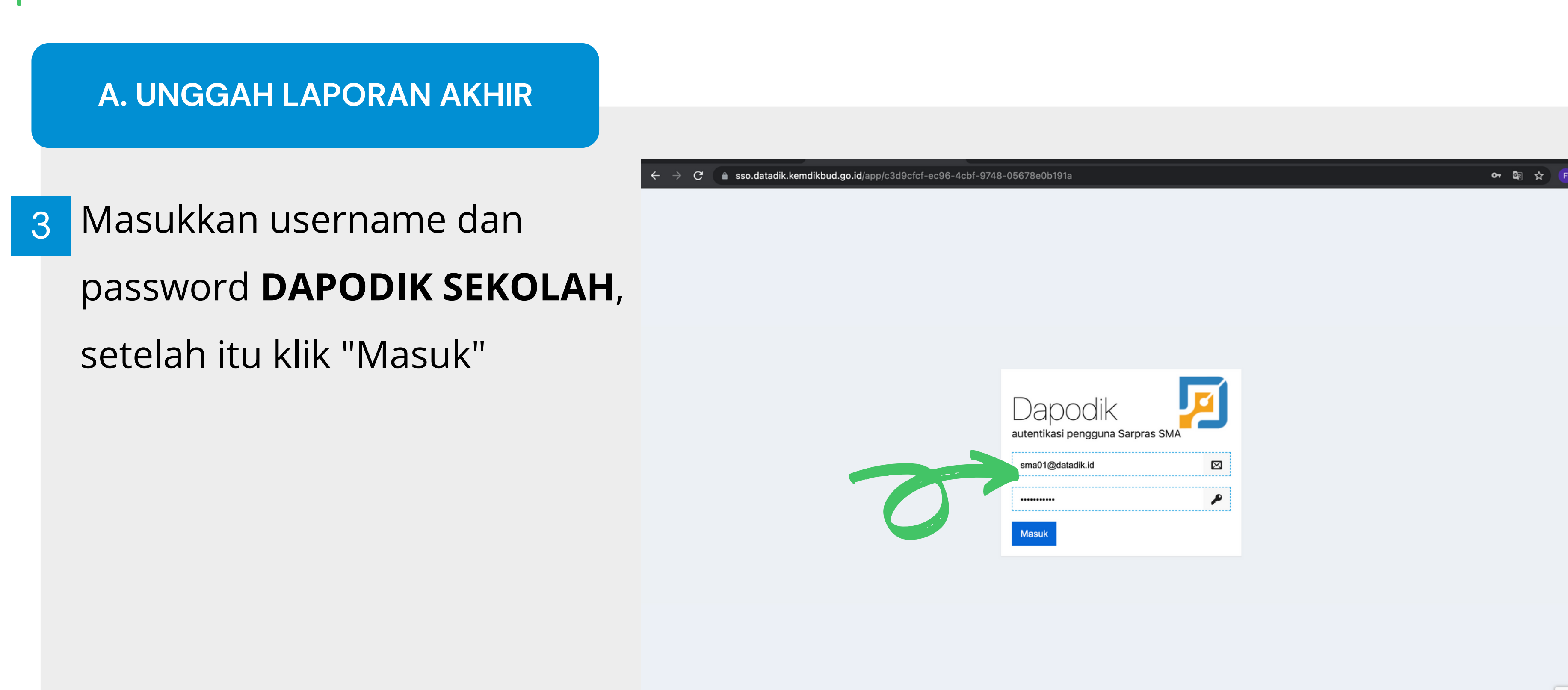

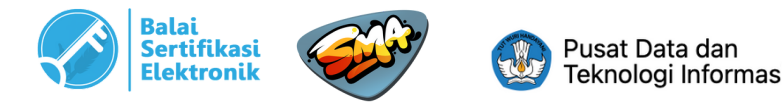

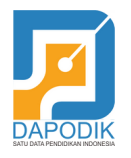

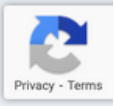

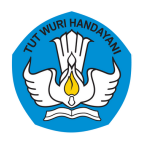

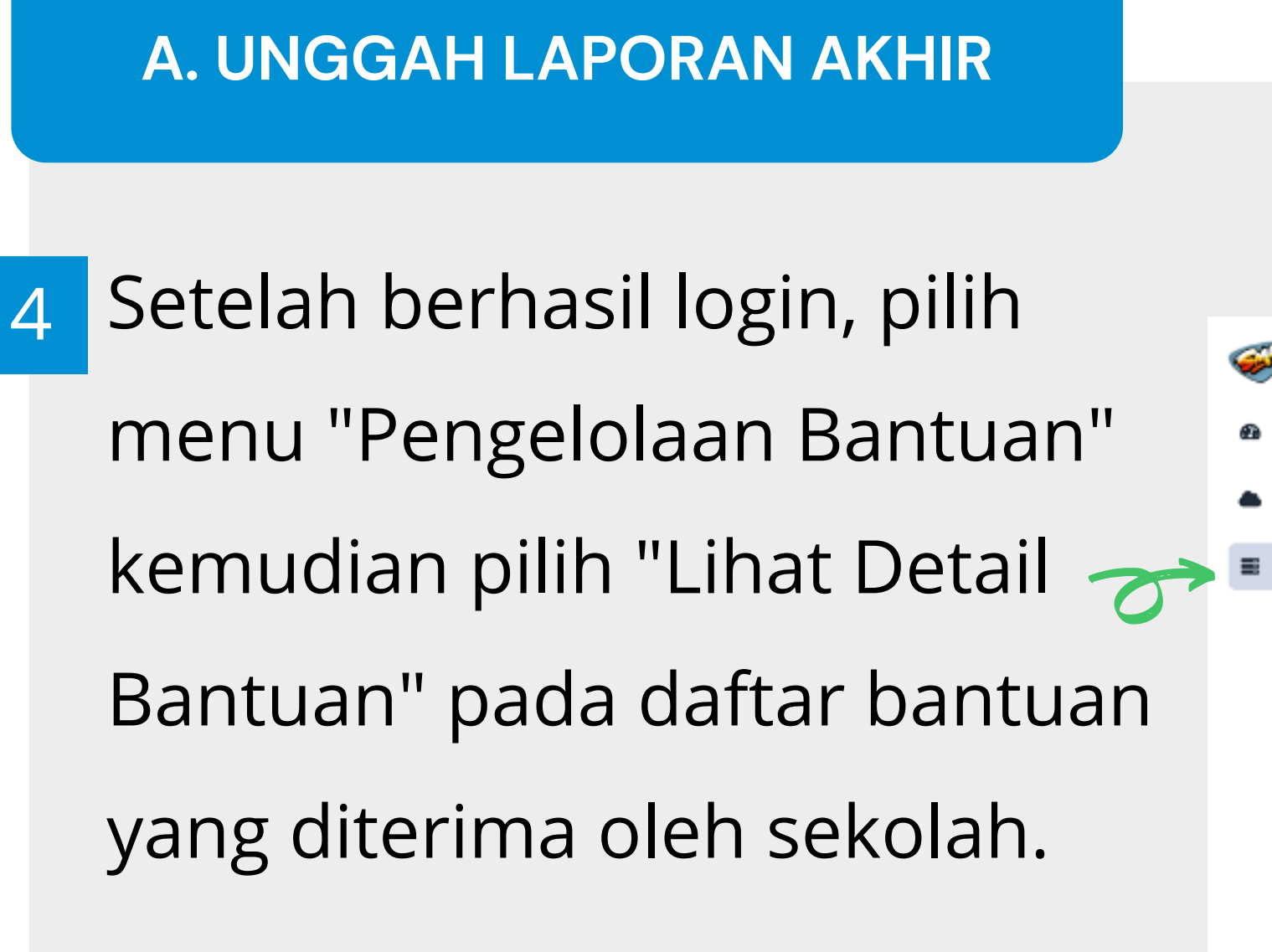

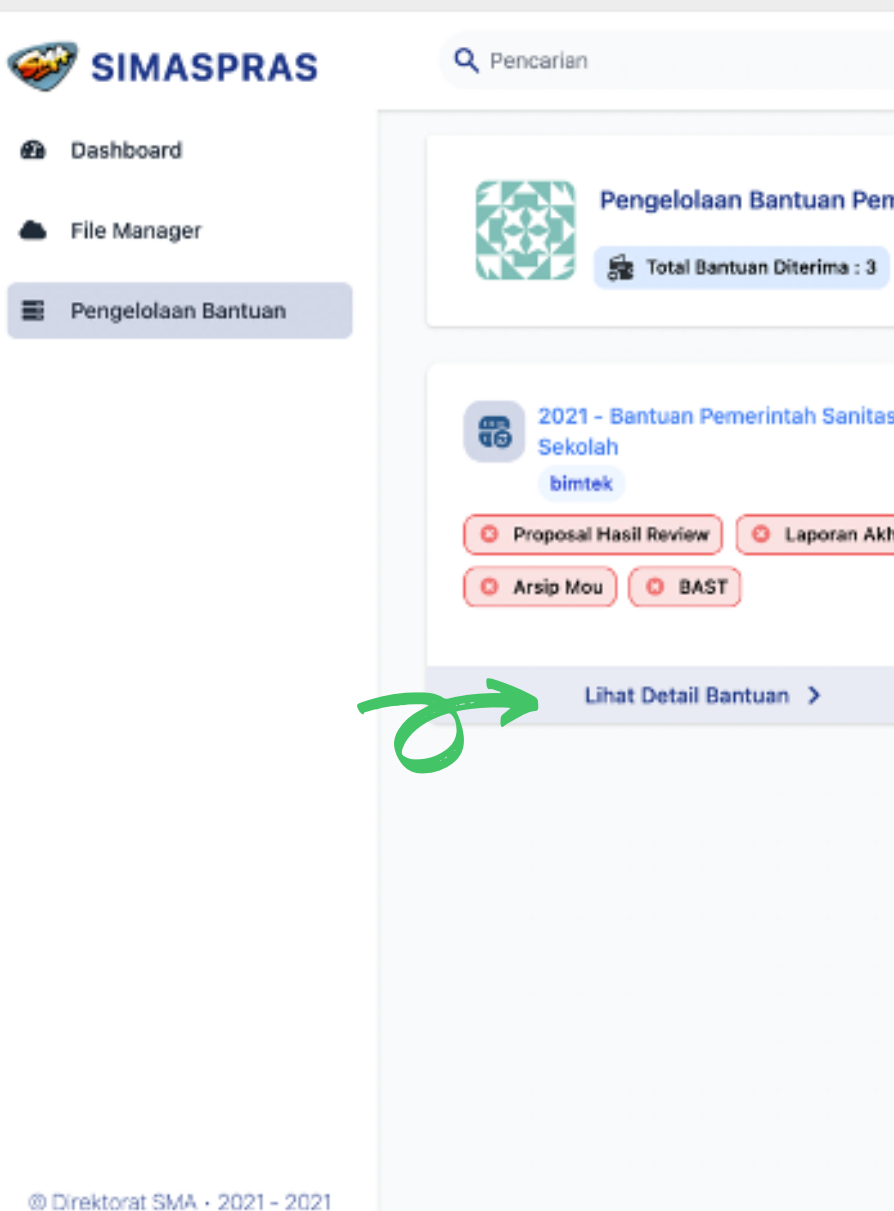

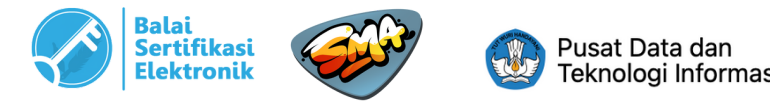

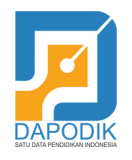

|       |                                                                                                    | ل sekolah                                                                       |
|-------|----------------------------------------------------------------------------------------------------|---------------------------------------------------------------------------------|
| intah | ntuan Selesai : 0                                                                                                    |                                                                                 |
| )     | <ul> <li>2021 - Renovasi Bangunan - Tahap 1<br/>bimtek</li> <li>Proposal Hasil Review</li> <li>Dokumen MoU</li> <li>Laporan Progress</li> <li>Laporan Akhir</li> <li>Dokumentasi</li> <li>Arsip Mou</li> <li>BAST</li> </ul> | 2021 - Bantuan Pemerintah Peralatan<br>TIK<br>bimtek<br>O Proposal Hasil Review |
|       |                                                                                                    |                                                                                 |

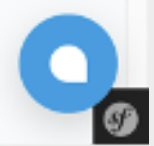

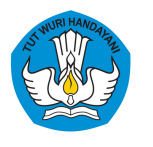

A. UNGGAH LAPORAN AKHIR SIMASPRAS Q Pencarian Pada bagian Laporan Akhir, 6 Dashboard pilih menu "Unggah" File Manager O Detail Pengelolaan Bantuan Bantuan Pemerintah Sanitasi Sekolah BIMTEK 🚊 LENGKAPI DATA Riwayat Proposal Hasil Review sma01@datadik.id telah mengunggah dokum

© Direktorat SMA + 2021 - 2021

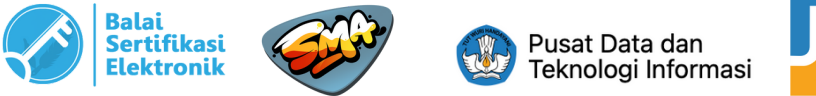

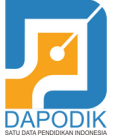

| Pencarian                                                                                                |                                                      | 0 13 sma01@datadik.i<br>sekolah     | id |
|----------------------------------------------------------------------------------------------------|------------------------------------------------------|-------------------------------------|----|
| Pengelolaan Bantuan > Detail                                                                             |                                                      |                                     |    |
| Oetail                                                                                                   | Pengelolaan Bantuan Pemerintah                       | Bantuan Pemerintah Sanitasi Sekolah | 1  |
| Bantuan Pemerintah                                                                                       | Proposal Hasil Review                                | S Tervalidasi 🔂 Unduh               | )  |
| anitasi Sekolah<br>BIMTEK                                                                                | 😫 Arsip MoU                                          | 🛛 Tervalidasi 🤄 Unduh               | )  |
| E LENGKAPI DATA                                                                                          | 😫 Laporan Akhir                                      | Belum Unggah Dokumen unggah         | )  |
| 7                                                                                                    | 😫 BAST                                               | 3 Belum Unggah Dokumen 💼 Unggah     | )  |
| liwayat                                                                                                  |                                                      |                                     |    |
| umayat                                                                                                   |                                                      |                                     |    |
| roposal Hasil Review<br>ma01@datadik.id telah mengunggah dokun<br>ienin, 06 Desember 2021 14.08.33 · 8 m | nen <b>Proposal Hasil Review</b> .<br>enit yang lalu |                                     |    |
| roposal Hasil Review                                                                                     |                                                      |                                     |    |

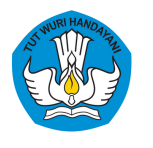

### Klik tombol "**Choose File**" untuk 7 memilih file yang akan diunggah. Setelah file dipilih dan nama file muncul, klik tombol "**Unggah**".

**A. UNGGAH LAPORAN AKHIR** 

### SIMASPRAS

### Dashboard

File Manager

Pengelolaan Bantuan

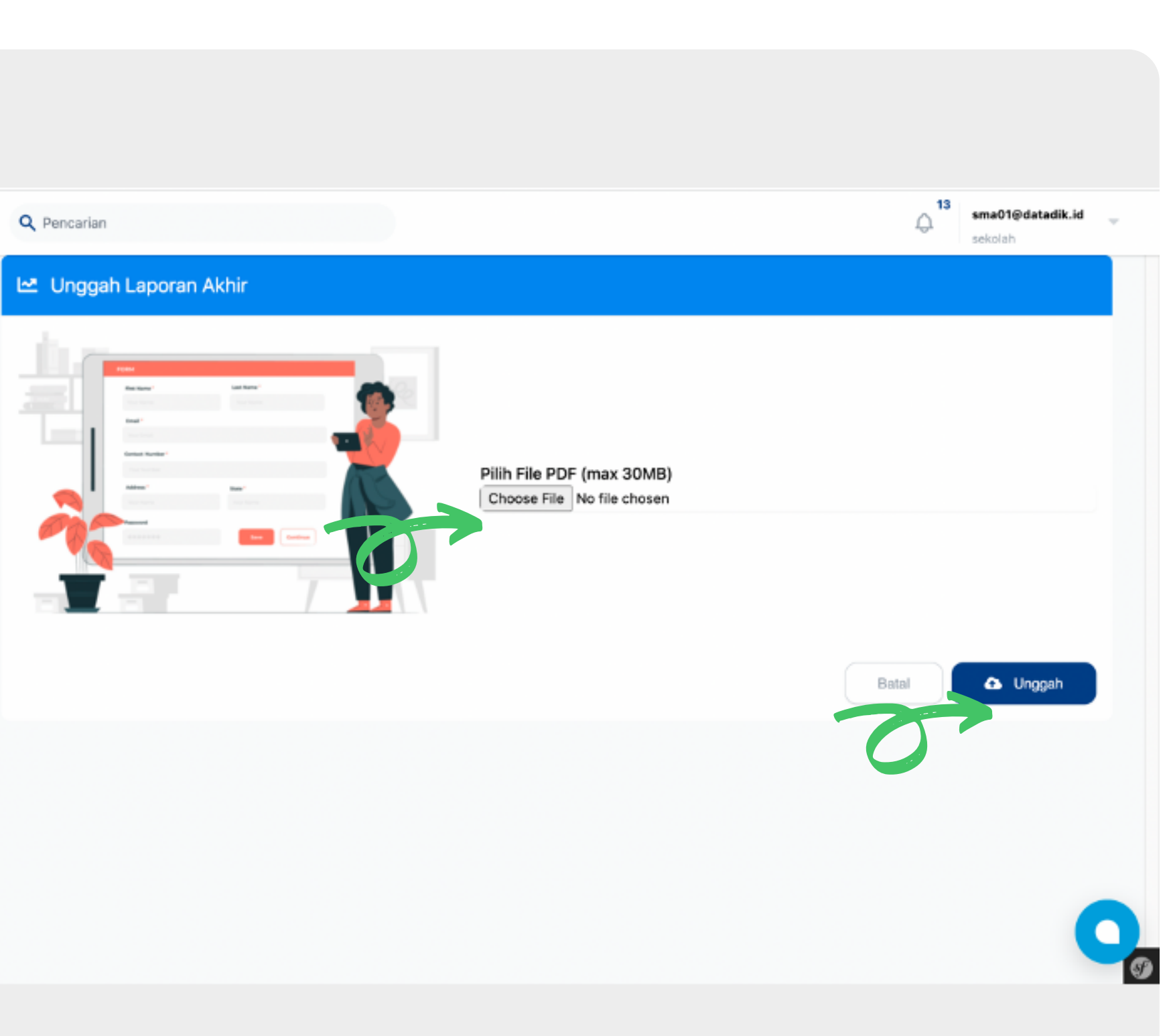

C Direktorat SMA · 2021 - 2021

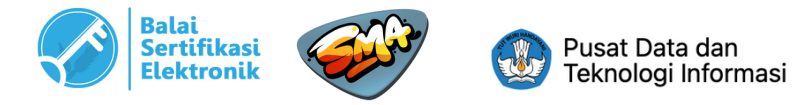

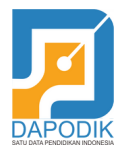

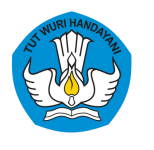

### A. UNGGAH LAPORAN AKHIR

8 Setelah berhasil unggah, maka
 akan muncul notifikasi seperti
 pada gambar di samping.

Pada kolom Laporan Akhir, akan muncul status laporan telah diupload dan menunggu hasil review dari admin.

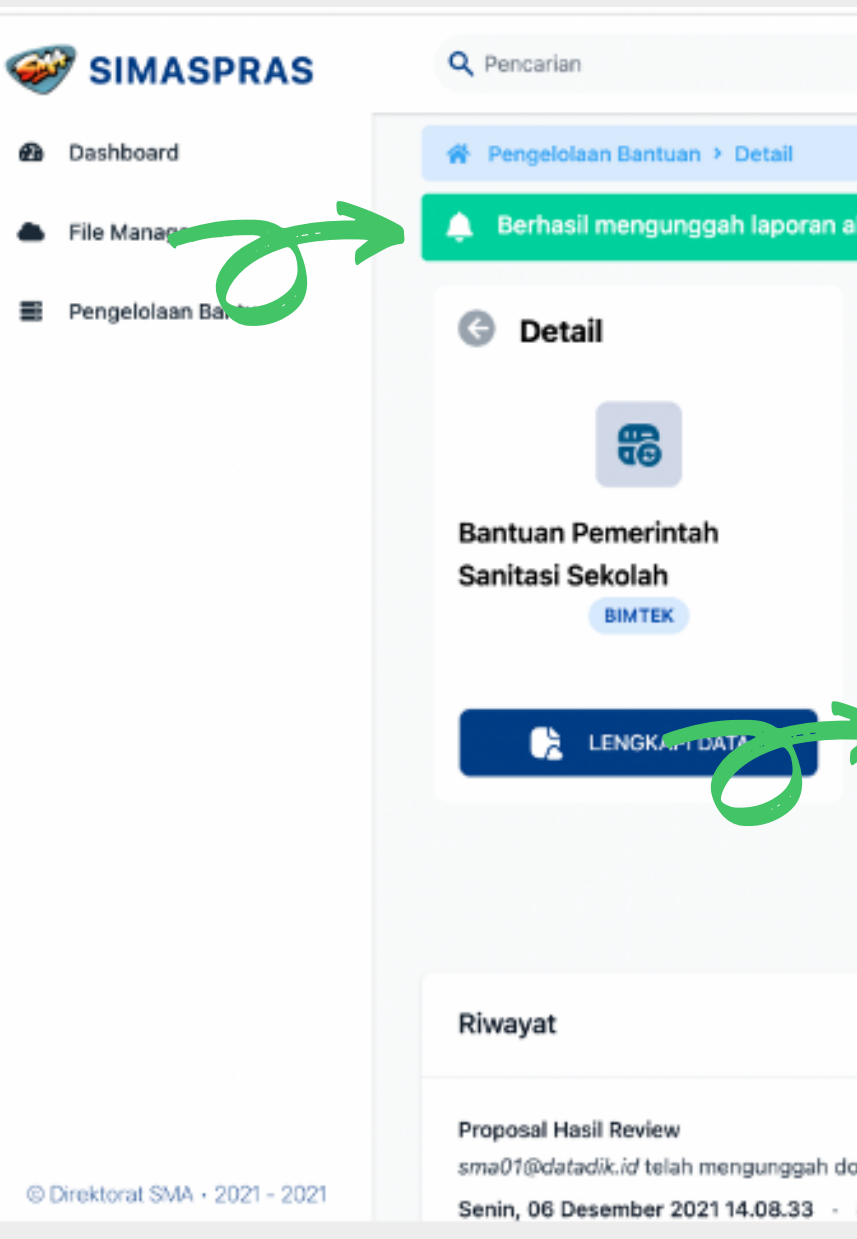

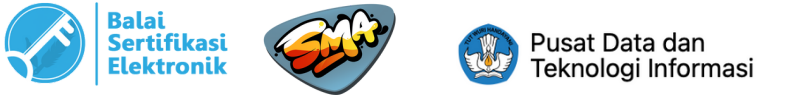

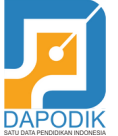

|     |                            | I_I sekolah                                                 |
|-----|----------------------------|-------------------------------------------------------------|
|     |                            |                                                             |
| eng | elolaan Bantuan Pemerintah | Jenis Bantuan<br>Bantuan Pemerintah Sanitasi Sekolah 😨 2021 |
| ų   | Proposal Hasil Review      | S Tervalidasi 🧰 Unduh                                       |
| ų   | Arsip MoU                  | 🛛 Tervalidasi 🤄 Unduh                                       |
| ų   | Laporan Akhir              | 🛛 Telah Upload, Menunggu Hasil Review 🔄 Unduh               |
| y   | BAST                       | 3 Belum Unggah Dokumen 🍙 Unggah                             |
|     |                            |                                                             |

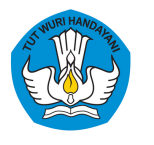

### A. UNGGAH LAPORAN AKHIR

| SIMASPRAS                      | Q Pencarian                                                  | 13 sma01@datadik.id -<br>sekolah                                                                                                    |
|--------------------------------|--------------------------------------------------------------|----------------------------------------------------------------------------------------------------|
| 🙆 Dashboard                    | 😤 Pengelolaan Bantuan 🔸 Detail                               |                                                                                                    |
| File Manager                   | G Detail                                                     | Pengelolaan Bantuan Pemerintah 🔛 Jenis Bantuan<br>Bantuan Pemerintah Sanitasi Sekolah 😇 2021                                                                                                    |
| Pengelolaan Bantuan            | Bantuan Pemerintah<br>Sanitasi Sekolah                       | Proposal Hasil Review Tervalidasi                                                                                                    |
|                                | BIMTEK                                                       | 🖉 Arsip MoU 💿 Tervalidasi 💿 Unduh                                                                                                    |
|                                | 🕞 LENGKAPI DATA                                              | 🔮 Laporan Akhir O Perlu Direvisi 🧔 Unduh 🍙 Unggah                                                                                                    |
|                                |                                                              | Catatan Laporan Akhir :<br>Yang Perlu dilengkapi 1. Dokumen Progres (foto progress dilapangan berdasarkan prosentase progress) Foto<br>100% dan foto progress belum ada. Foto dilengkapi keterangan berdasarkan prosentase progress. |
|                                |                                                              | 😫 BAST O Belum Unggah Dokumen 💼 Unggah                                                                                                    |
|                                |                                                              |                                                                                                    |
|                                | Riwayat                                                      |                                                                                                    |
| © Direktorat SMA + 2021 - 2021 | Proposal Hasil Review<br>sma01@datadik.id telah mengunggah d | dokumen Proposal Hasil Review.                                                                                                    |

Contoh Tampilan Apabila Dokumen Perlu Perbaikan

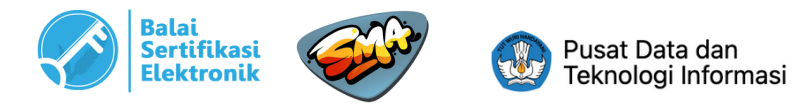

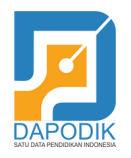

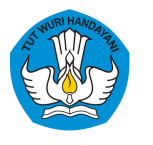

### A. UNGGAH LAPORAN AKHIR

| SIMASPRAS                      | Q Pencarian                                                                                    |                                                                              | 13<br>Q                                              | sma01@datadik.id<br>sekolah |
|--------------------------------|------------------------------------------------------------------------------------------------|------------------------------------------------------------------------------|------------------------------------------------------|-----------------------------|
| 2 Dashboard                    | 🐐 Pengelolaan Bantuan 🔸 Detail                                                                 |                                                                              |                                                      |                             |
| ile Manager                    | G Detail                                                                                       | Pengelolaan Bantuan Pemerintah                                               | Jenis Bantuan<br>Bantuan Pemerintah Sanitasi Sekolah | 2021                        |
| Pengelolaan Bantuan            | Bantuan Pemerintah                                                                             | Proposal Hasil Review                                                        | 🔿 Tervalidasi                                        | 📥 Unduh                     |
|                                | Sanitasi Sekolah<br>BIMTEK                                                                     | 😫 Arsip MoU                                                                  | 🛛 Tervalidasi                                        | unduh                       |
|                                | LENGKAPI DATA                                                                                  | 😫 Laporan Akhir                                                              | 🖉 Tervalidasi                                        | unduh                       |
|                                |                                                                                                | BAST                                                                         | 3 Belum Unggah Dokumen                               | unggah                      |
|                                | Riwayat                                                                                        |                                                                              |                                                      |                             |
|                                | -                                                                                              |                                                                              |                                                      |                             |
|                                | Proposal Hasil Review<br>sma01@datadik.id telah mengunggah<br>Senin, 06 Desember 2021 14.08.33 | <ul> <li>okumen Proposal Hasil Review.</li> <li>9 menit yang lalu</li> </ul> |                                                      |                             |
| © Direktorat SMA • 2021 - 2021 | Proposal Hasil Review                                                                          |                                                                              |                                                      |                             |

Contoh Tampilan Apabila Dokumen Telah Sesuai (Tervalidasi)

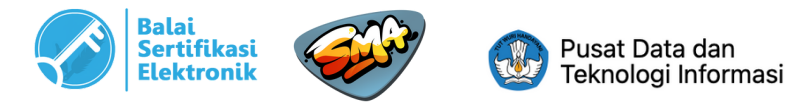

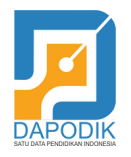

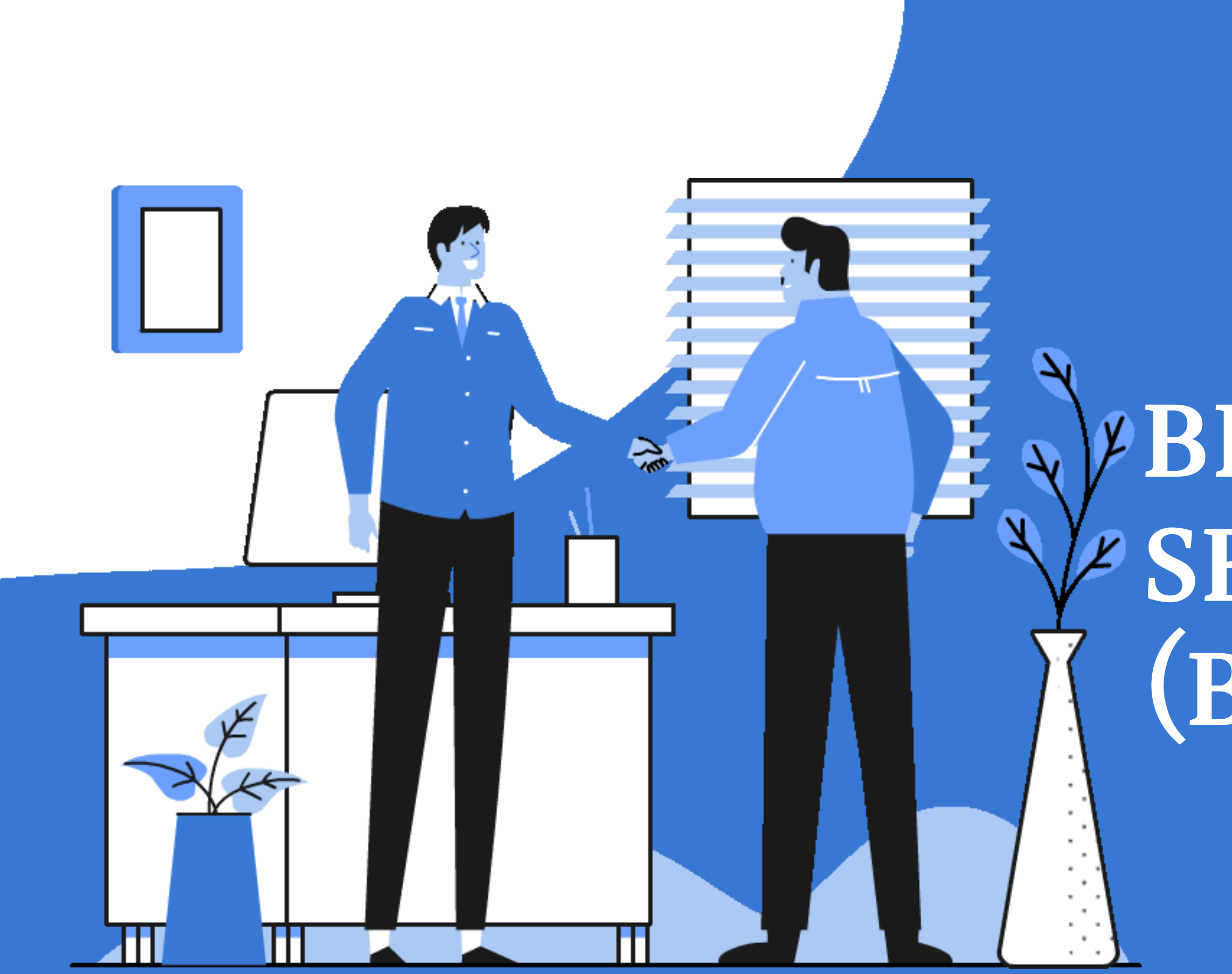

# BERITA ACARA SERAH TERIMA (BAST)

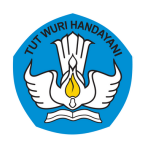

### **B. UNGGAH BAST**

Berita Acara Serah Terima dibuat dan diunggah oleh sekolah dengan ketentuan sebagai berikut:

- 1. Sekolah membuat BAST sesuai dengan contoh yang bisa diunduh disini. 2.BAST dibuat dengan aplikasi perkantoran (Microsoft Word/WPS/Google Docs), kemudian disimpan dalam bentuk PDF (bukan scan). Sekolah tidak perlu print/ttd/ menempelkan materai.
- 3. Dipastikan bahwa kepala sekolah telah menyelesaikan proses penerbitan Tanda Tangan Elektronik (mengingat/mencatat passphrase yang telah dibuat)
- 4. Apabila ada kepala sekolah yang belum mengaktifkan TTE, segera hubungi admin.

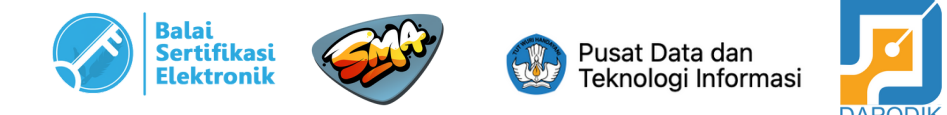

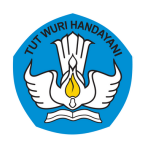

### **B. UNGGAH BAST**

Nomor SK Sekolah Penerima Bantuan Pemerintah Sanitasi tahap 1 s.d tahap 7:

- No. SK Banper Sanitasi Tahap 1: 1387/C5/KP.00.03/2021 tanggal 30 April 2021
- No. SK Banper Sanitasi Tahap 2: 2045/C5/KP.00.03/2021 tanggal 28 Mei 2021
- No. SK Banper Sanitasi Tahap 3: 2236/C5/KP.00.03/2021 tanggal 4 Juni 2021
- No. SK Banper Sanitasi Tahap 4: 3186/C5/KP.00.03/2021 tanggal 24 Juni 2021
- No. SK Banper Sanitasi Tahap 5: 3793/C5/KP.00.03/2021 tanggal 9 Agustus 2021
- No. SK Banper Sanitasi Tahap 6: 3963/C5/KP.00.03/2021 tanggal 10 Agustus 2021
- No. SK Banper Sanitasi Tahap 7: 5281/C5/KP.00.03/2021 tanggal 13 September 2021

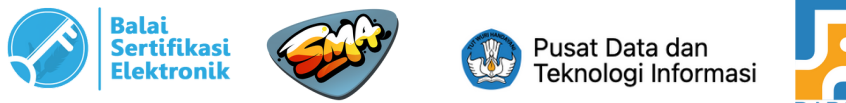

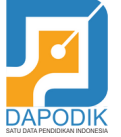

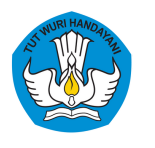

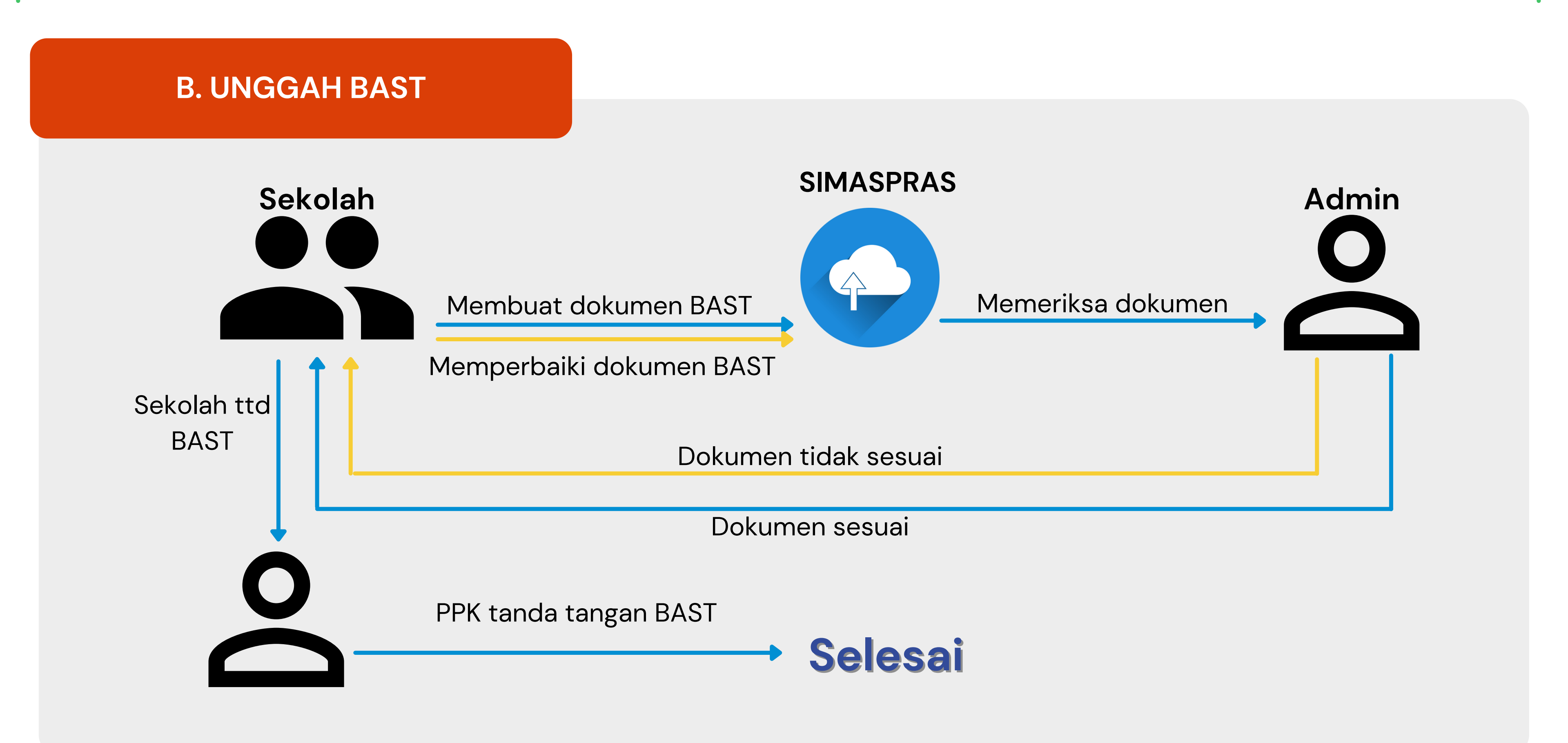

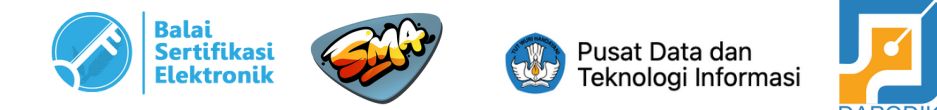

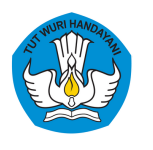

### **B. UNGGAH BAST**

Setelah sekolah membuat
dokumen BAST sesuai dengan
ketentuan, login ke SIMASPRAS
kemudian masuk ke menu
detail bantuan pemerintah.

Pada kolom BAST, klik "**Unggah**"

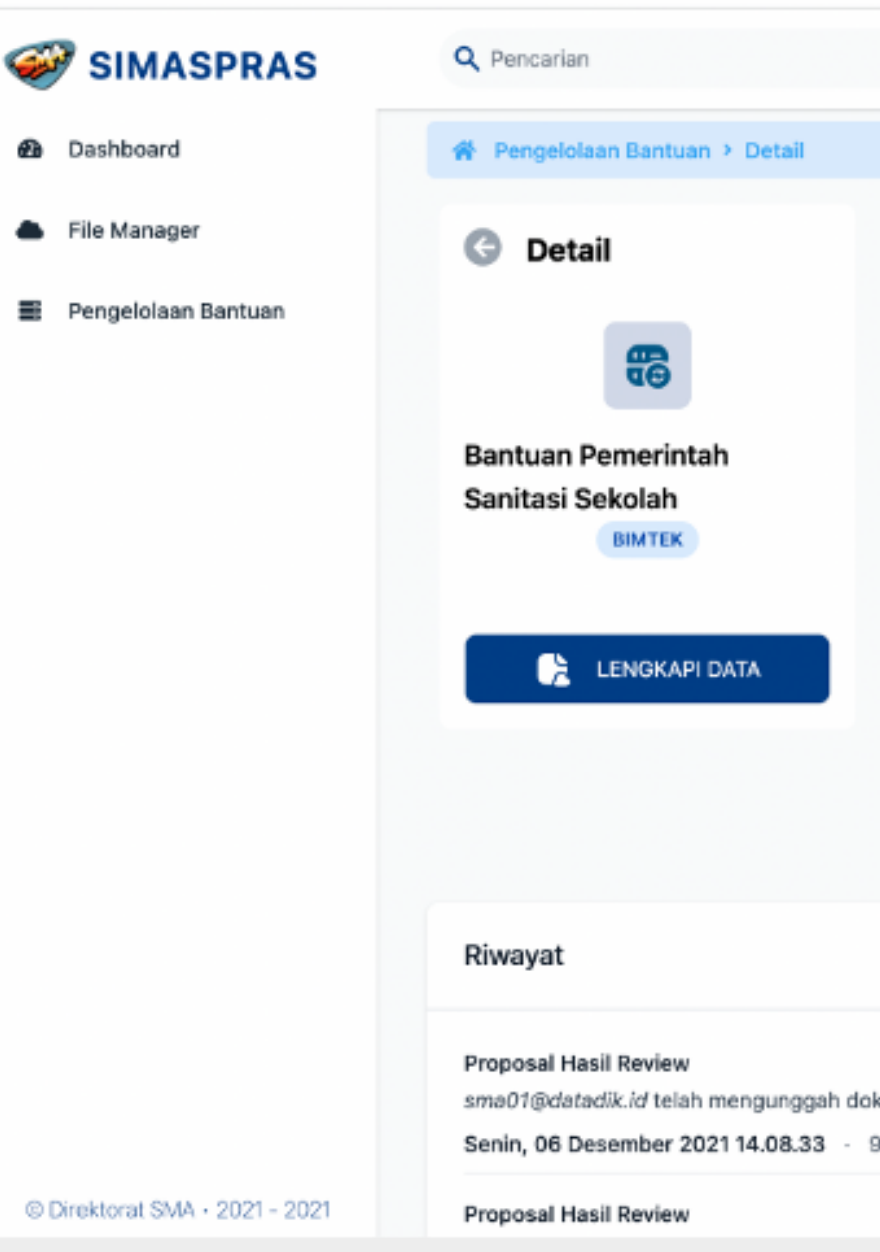

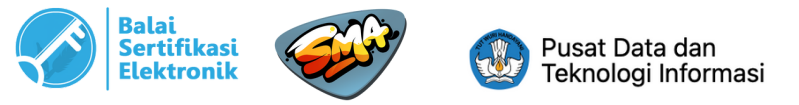

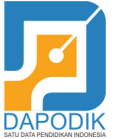

|          |                            | ↓ <sup>13</sup>                                      | sma01@datadik.id 🚽 |
|----------|----------------------------|------------------------------------------------------|--------------------|
|          |                            |                                                      |                    |
| Penge    | elolaan Bantuan Pemerintah | Jenis Bantuan<br>Bantuan Pemerintah Sanitasi Sekolah | Tahun<br>2021      |
|          | Proposal Hasil Review      | 🔿 Tervalidasi                                        | 🖕 Unduh            |
| 2        | Arsip MoU                  | Tervalidasi                                          | ú Unduh            |
|          | Laporan Akhir              | Tervalidasi                                          | d Unduh            |
| 8        | BAST                       | 🕒 Belum Unggah Dokumen                               | 🏟 Unggab           |
|          |                            |                                                      |                    |
|          |                            |                                                      |                    |
| nen Prop | oosal Hasil Review.        |                                                      |                    |
| enit yan | g lalu                     |                                                      | 0                  |
|          |                            |                                                      | 9                  |

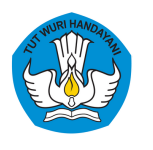

### **B. UNGGAH BAST**

Kemudian akan muncul 2 tampilan seperti gambar di samping. Isi kolom yang tersedia sesuai dengan data yang benar. Setelah data terisi, klik "**Choose File**" untuk memilih file BAST yang telah dibuat. Kemudian "**Unggah**".

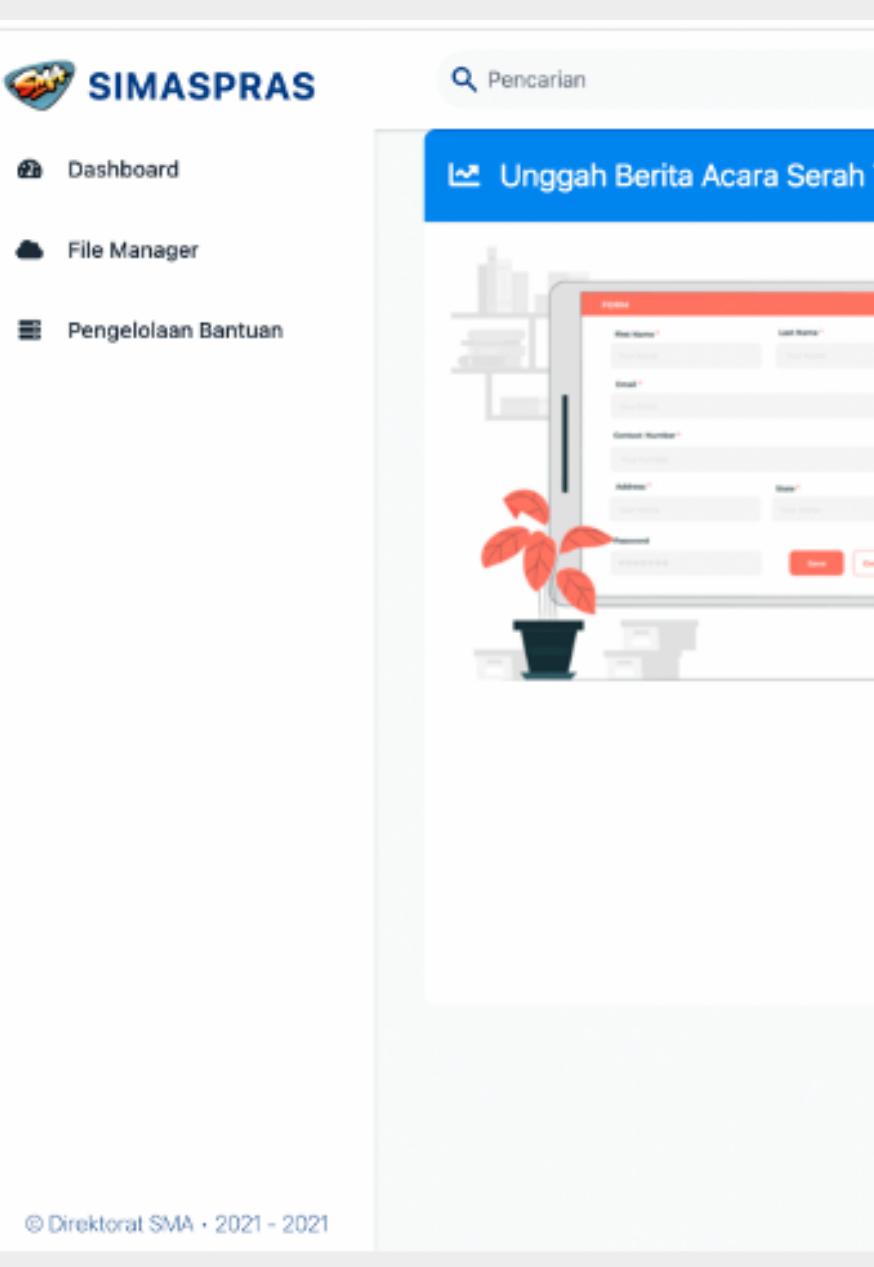

Nama PPK : Dhany Hamiddan Khoir, S.T., M.A

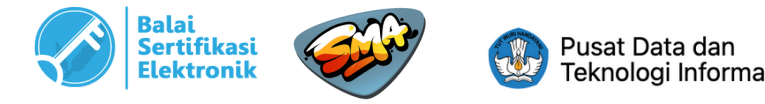

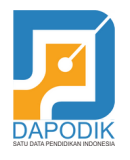

|              |                                          | 13 | sma01@datadik.id |
|--------------|------------------------------------------|----|------------------|
|              |                                          | Û  | sekolah          |
| erima        |                                          |    |                  |
|              | No. BAST                                 |    |                  |
| - <b>(</b> ) |                                          |    |                  |
|              | Tanggal BAST<br>dd/mm/yyyy               |    |                  |
|              | Nama Kepala Sekolah                      |    |                  |
|              | Pejabat Pembuat Komitmen                 |    |                  |
| 7            | Pilih File<br>Choose File No file chosen |    |                  |
|              |                                          | 7  | 🛆 Unggah         |
|              |                                          |    | •                |
|              |                                          |    | Ø                |

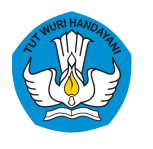

### **B. UNGGAH BAST**

Setelah berhasil unggah, maka 3 akan muncul notifikasi seperti pada gambar di samping.

Setelah proses ini, sekolah menunggu review BAST dari admin.

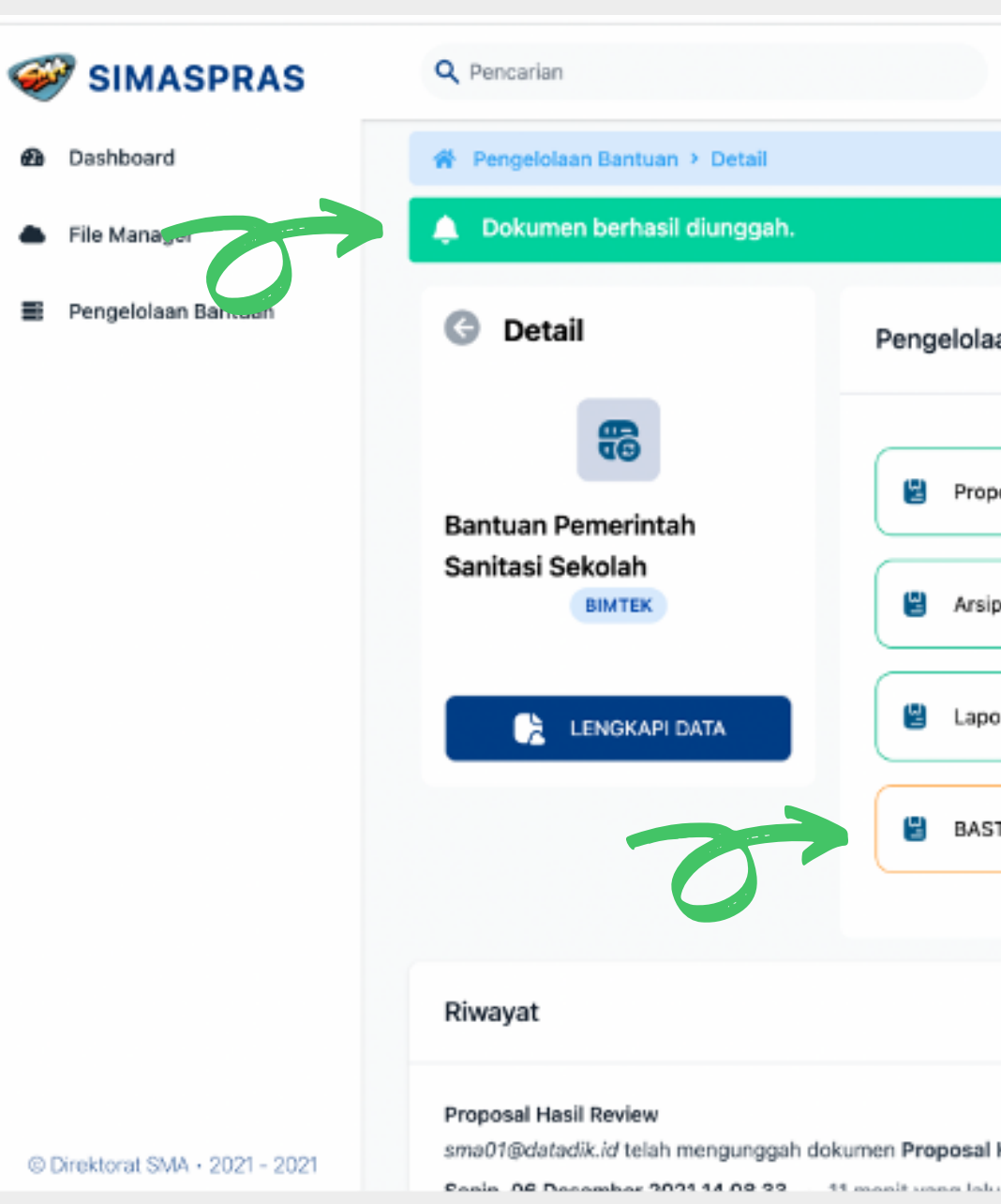

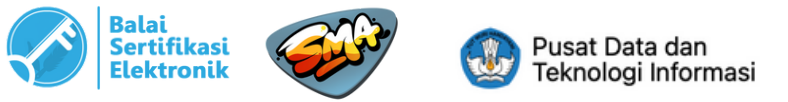

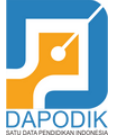

|     |                            | <mark>ل</mark> 13                                    | sma01@datadik.id<br>sekolah |
|-----|----------------------------|------------------------------------------------------|-----------------------------|
| ang | elolaan Bantuan Pemerintah | Jenis Bantuan<br>Bantuan Pemerintah Sanitasi Sekolah | Tahun<br>2021               |
| y   | Proposal Hasil Review      | Tervalidasi                                          | unduh                       |
| 9   | Arsip MoU                  | 🕑 Tervalidasi                                        | unduh                       |
| y   | Laporan Akhir              | 🕑 Tervalidasi                                        | ( unduh                     |
| 8   | BAST                       | O Telah Upload, Manunggu Hasil Review                | 🍐 Unduh                     |

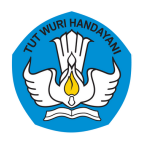

### **B. UNGGAH BAST**

Apabila BAST telah divalidasi
 oleh admin, maka status BAST
 akan berubah menjadi
 "Tervalidasi, menunggu TT
 Kepala Sekolah"

Selanjutnya klik "**TTD BAST**" untuk kepala sekolah melakukan TTE dokumen.

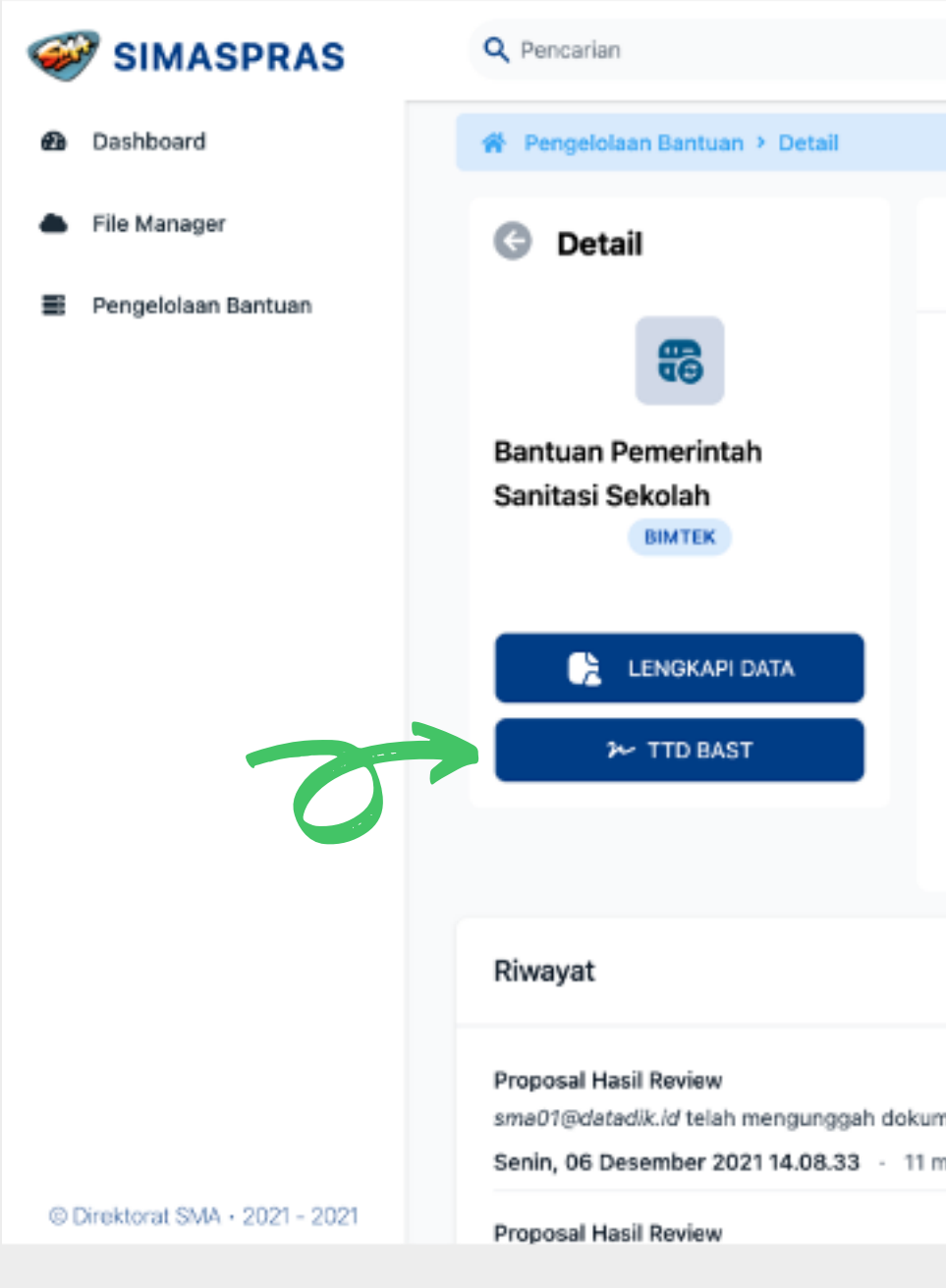

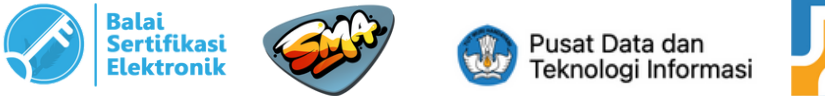

| i | DAPODIK |
|---|---------|

|                                           | 13<br>                                               | sma01@datadik.id<br>sekolah |
|-------------------------------------------|------------------------------------------------------|-----------------------------|
|                                           |                                                      |                             |
| Pengelolaan Bantuan Pemerintah            | Jenis Bantuan<br>Bantuan Pemerintah Sanitasi Sekolah | Tahun<br>2021               |
| Proposal Hasil Review                     | 🕑 Tervalidasi                                        | G Unduh                     |
| 💾 Arsip MoU                               | 🔿 Tervalidasi                                        | ú Unduh                     |
| 😫 Laporan Akhir                           | 🛛 Tervalidasi                                        | ú Unduh                     |
| BAST                                      | 🤗 Tervalidasi , Menunggu Tanda Tangan Kepala Sekolah | i Unduh                     |
|                                           |                                                      |                             |
| n Proposal Hasil Review.<br>nit yang lalu |                                                      | 0                           |
|                                           |                                                      |                             |

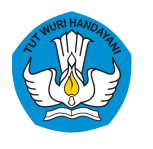

### **B. UNGGAH BAST**

Klik nama file untuk melihat
kembali file BAST sebelum
tanda tangan.
Isi NIK Kepala Sekolah dan
Passphrase yang telah dibuat
sebelumnya. Kemudian klik
"TANDA TANGAN"

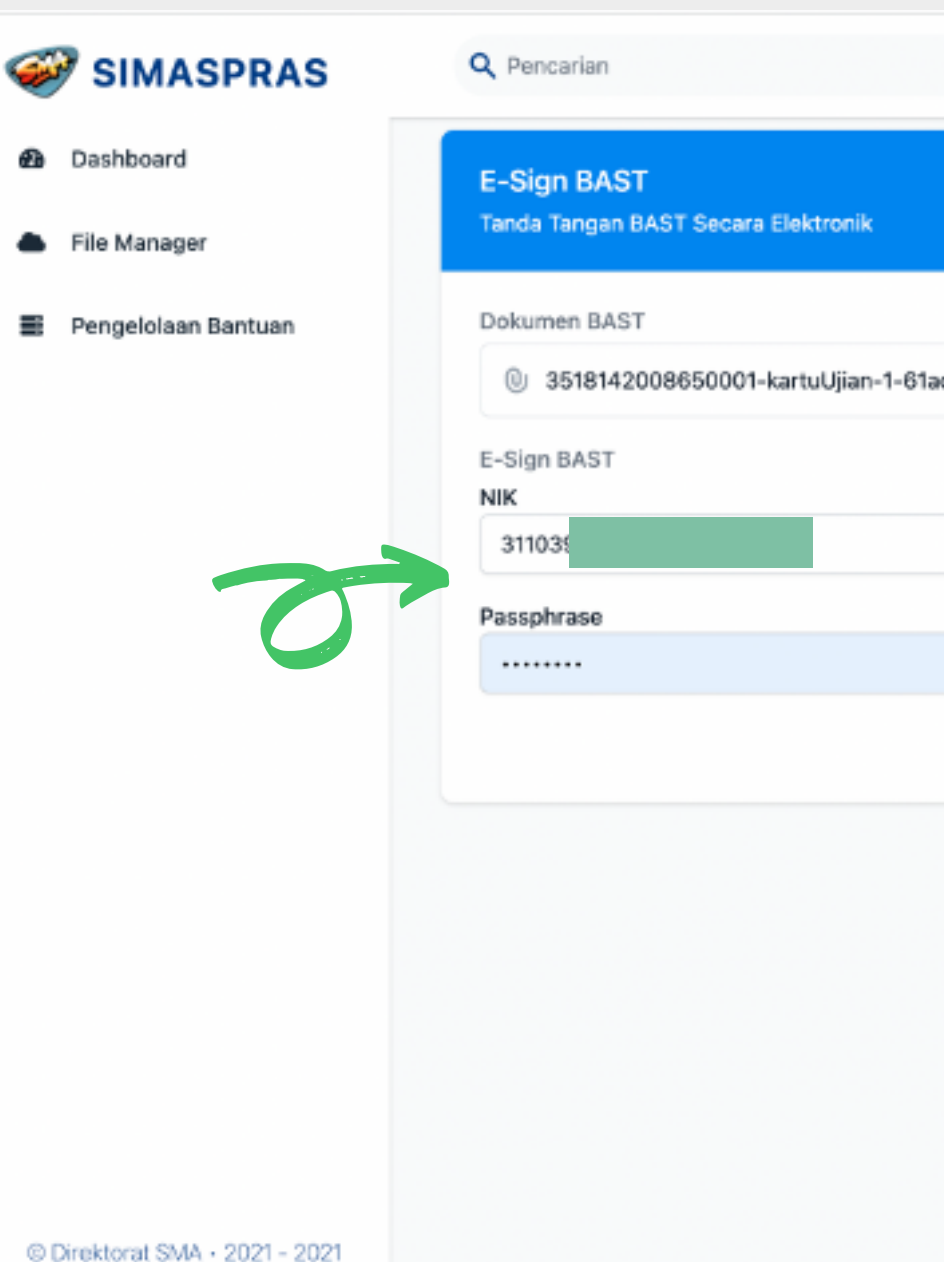

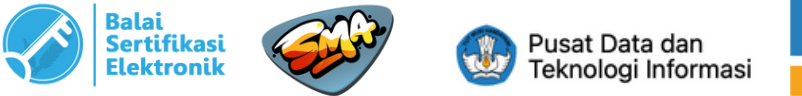

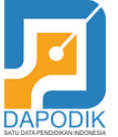

|                | Ĺ | <b>13</b><br>ຼີ | sma01@datadik.id | ~ |
|----------------|---|-----------------|------------------|---|
|                |   |                 | sekolah          |   |
|                |   |                 |                  |   |
|                |   |                 |                  |   |
|                |   |                 |                  |   |
|                |   |                 |                  |   |
| ib9ab3a25a.pdf |   |                 |                  |   |
|                |   |                 |                  |   |
|                |   |                 |                  |   |
|                |   |                 |                  |   |
|                |   |                 |                  |   |
|                |   |                 |                  |   |
|                |   | m               | TANDA TANGAN     |   |
|                |   | _               |                  |   |
|                |   |                 |                  |   |
|                |   |                 |                  |   |
|                |   |                 |                  |   |
|                |   |                 |                  |   |
|                |   |                 |                  |   |
|                |   |                 |                  |   |
|                |   |                 |                  |   |
|                |   |                 |                  | - |
|                |   |                 |                  |   |
|                |   |                 |                  |   |

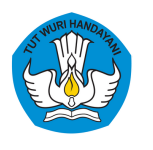

### **B. UNGGAH BAST**

Apabila NIK dan Passphrase
 benar, maka dokumen berhasil
 ditandatangani dan status
 dokumen menjadi "Menunggu
 Tanda Tangan PPK".

Selanjutnya menunggu PPK menandatangani BAST.

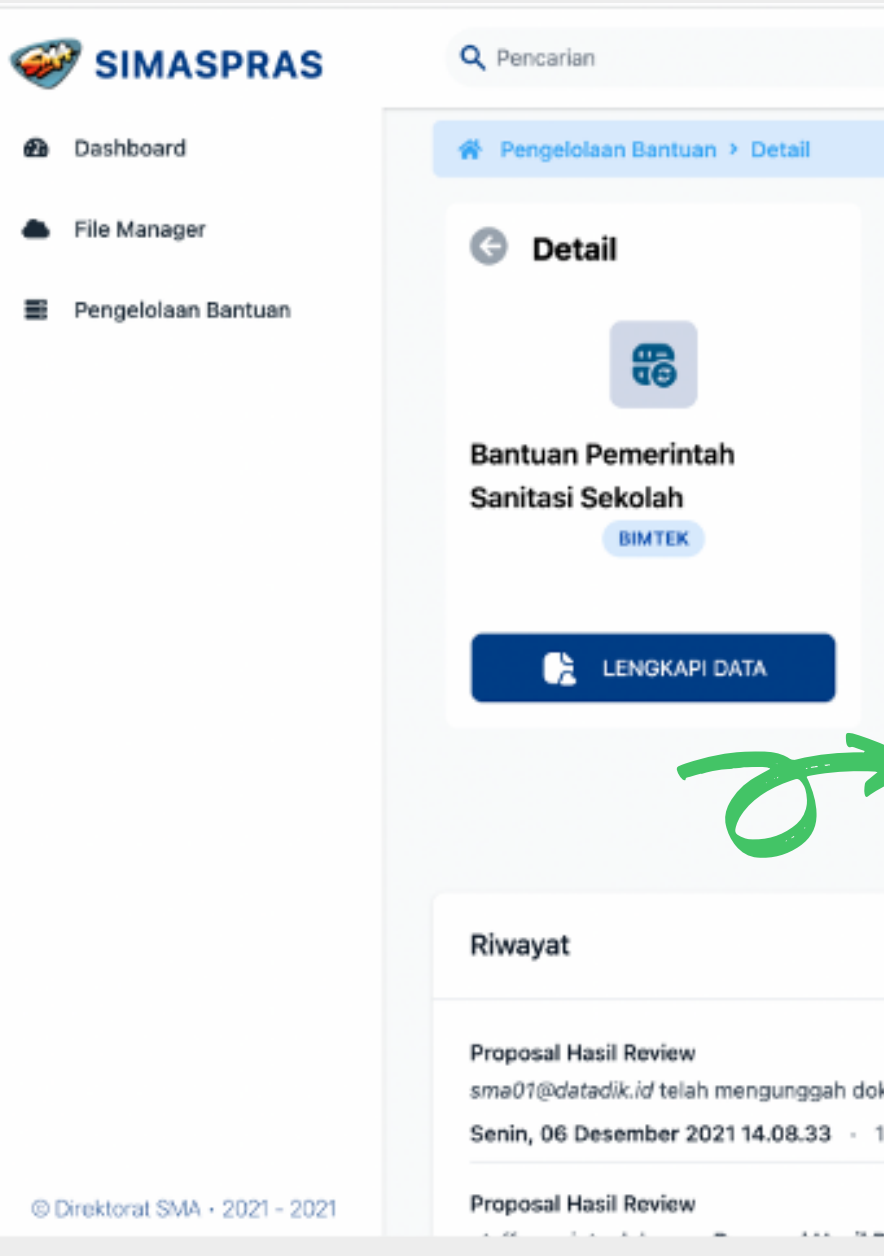

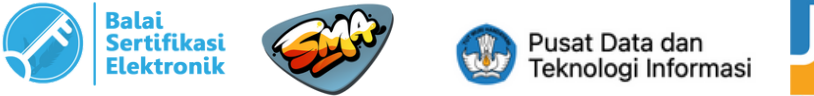

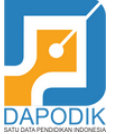

|                                            | A sma01@datadik.id<br>sekolah                               |
|--------------------------------------------|-------------------------------------------------------------|
| <sup>y</sup> engelolaan Bantuan Pemerintah | Jenis Bantuan<br>Bantuan Pemerintah Sanitasi Sekolah 😨 2021 |
| Proposal Hasil Review                      | 🗢 Tervalidasi  📥 Unduh                                      |
| 😫 Arsip MoU                                | 🛛 Tervalidasi 🤄 Unduh                                       |
| 😫 Laporan Akhir                            | 🖉 Tervalidasi 🔹 Unduh                                       |
| 😫 BAST                                     | ≁ Menunggu Tanda Tangan PPK                                 |
|                                            |                                                             |
| n Proposal Hasil Review.                   |                                                             |
| enit yang lalu                             |                                                             |

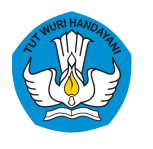

### **B. UNGGAH BAST**

Zetelah PPK menandatangani
BAST, maka status pada kolom
BAST akan berubah seperti
gambar di samping.

Silakan unduh dan simpan file BAST yang telah ditandatangani oleh kedua belah pihak.

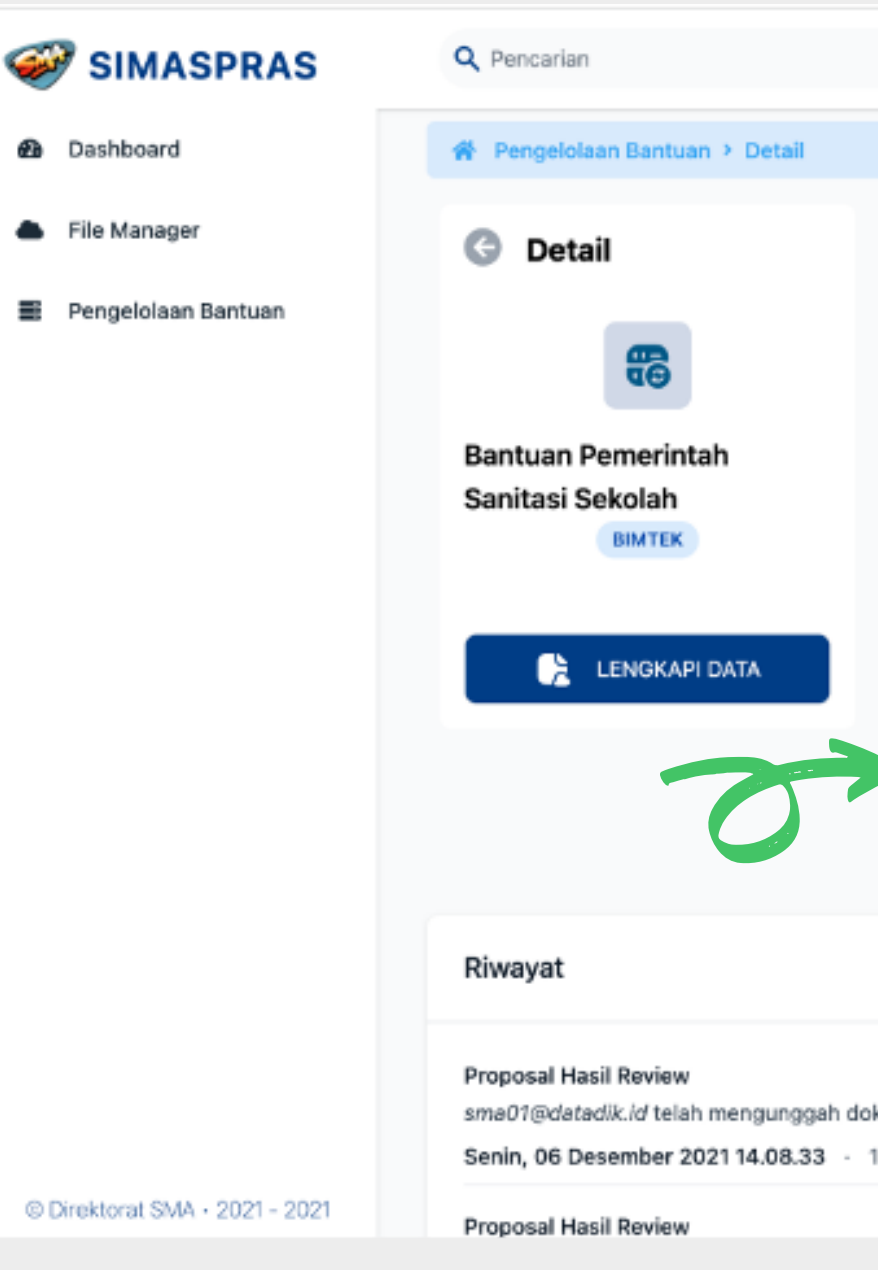

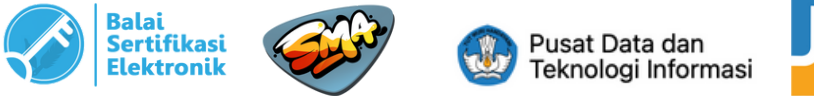

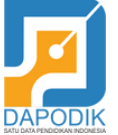

|                                | 13<br>                                                   | <b>sma01⊜datadik.id</b><br>sekolah |
|--------------------------------|----------------------------------------------------------|------------------------------------|
|                                |                                                          |                                    |
| Pengelolaan Bantuan Pemerintah | Jenis Bantuan<br>Bantuan Pemerintah Sanitasi Sekolah     | 🤠 Tahun 2021                       |
| Proposal Hasil Review          | 🗢 Tervalidasi                                            | G Unduh                            |
| 💾 Arsip MoU                    | 🛛 Tervalidasi                                            | ú Unduh                            |
| 😫 Laporan Akhir                | Tervalidasi                                              | i Unduh                            |
| BAST                           | ៚ Dokumen ini Telah Ditanda Tangani Oleh Sekolah dan PPK | unduh                              |
|                                |                                                          |                                    |
|                                |                                                          |                                    |
| n Proposal Hasil Review.       |                                                          |                                    |
| enit yang lalu                 |                                                          |                                    |

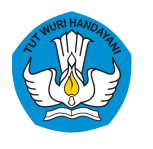

### **B. UNGGAH BAST**

Contoh dokumen BAST yang telah ditandatangani secara elektronik.

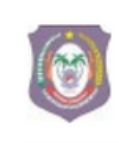

PEMERINTAH PROVINSI GORONTALO DINAS PENDIDIKAN KEBUDAYAAN, PEMUDA DAN OLAHRAGA SEKOLAH MENENGAH ATAS (SMA) NEGERI 1 BOLIYOHUTO Jln Raja Tolangohula, Desa Diloniyohu Kec. Boliyohuto Kode Pos 96261 KABUPATEN GORONTALO

### BERITA ACARA SERAH TERIMA

Nomor : 143/ SMANIBOL-SARPRAS / VII / 2021

Pada hari ini Jumat tanggal enam belas bulan Juli tahun dua ribu dua puluh satu yang bertanda tangan di bawah ini

| I. | Nama  | : Irwan Potale, M.Pd |
|----|-------|----------------------|
| 1. | INama | : Irwan Potale, M.Pd |

: Kepala SMA Negeri 1 Boliyohuto Jahatan

: Jl. Raja Tolangohula Desa Diloniyohu Kec. Boliyohuto Alamat

Dalam hal ini bertindak untuk dan atas nama jabatan, selanjutnya disebut sebagai PIHAK KESATU

п Nama

: Dhany Hamiddan Khoir, S.T., M.A

NIP : 197908132002121005

: Pejabat Pembuat Komitmen Direktorat Sekolah Menegah Atas Jabatan

: Direktorat Sekolah Menengah Atas Alamat

Bidang Sarana Prasarana, Gedung A lantai 2

Jl. R.S Fatmawati, Komplek Kemendikbudristek, Cipete, Jakarta Selatan

Dalam hal ini bertindak untuk dan atas nama jabatan, selanjutnya disebut sebagai PIHAK KEDUA

Dengan ini menyatakan sebagai berikut:

- 1. PIHAK KESATU telah melaksanakan penyelesaian pekerjaan berupa pembangunan Toilet Pitri sesuai dengan Surat Keputusan Direktur Sekolah Menengah Atas tentang Penetapan Sekolah Penerima Bantuan Sanitasi Nomor 1387/C5/KP.00.03/2021 dan Surat Perjanjian Pemberian Dana (SP2D) Bantuan Sanitasi Nomor 1421/C5/KU.00.03/2021
- 2. PIHAK KESATU telah menerima dana bantuan dari PIHAK KEDUA dan telah dipergunakan untuk keperluan pelaksanaan pekerjaan sesuai dengan Perjanjian Kerja Sama, dengan rincian sebagai berikut:
- a. Jumlah total dana yang telah diterima : Rp. 95.000.000,-
- b. Jumlah total dana yang dipergunakan : Rp. 95.000.000,-
- c. Jumlah total sisa dana : Rp 0,-

Terdapat footer keterangan seperti gambar disamping

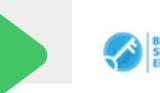

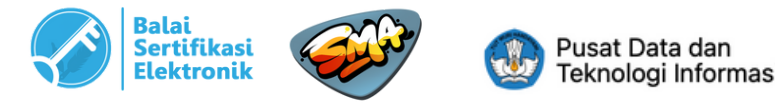

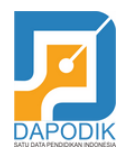

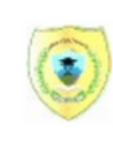

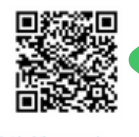

Terdapat QR code yang digunakan untuk melihat informasi terkait dokumen

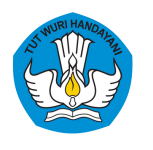

### **MENGECEK DOKUMEN** DIGITAL

Untuk mengecek keaslian dokumen yang telah ditandatangani secara elektronik, bisa

menggunakan aplikasi berikut:

- 1. Adobe Reader
- 2.VeryDS

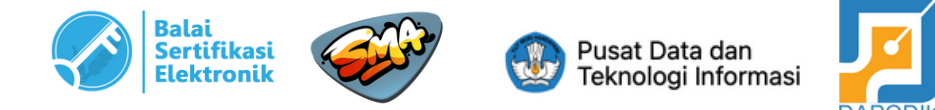

| -<br>-                                   | ta de la composition<br>de la composition | $\sum_{i=1}^{n} (i + i) = \sum_{i=1}^{n} (i + i) = \sum_{i=1}^{n} (i + i) $ | and the second second sec |                                                      |  |
|------------------------------------------|-------------------------------------------|----------------------------------------------------------------------------------------------------|----------------------------------------------------------------------------------------------------|------------------------------------------------------|--|
|                                          |                                           | 1.75 N                                                                                                    |                                                                                                    | n de la composition<br>Composition de la composition |  |
| an an an an an an an an an an an an an a | •                                         |                                                                                                    |                                                                                                    |                                                      |  |
|                                          |                                           |                                                                                                    |                                                                                                    |                                                      |  |
|                                          |                                           |                                                                                                    |                                                                                                    |                                                      |  |
| 1.4                                      |                                           |                                                                                                    |                                                                                                    |                                                      |  |
|                                          |                                           |                                                                                                    |                                                                                                    |                                                      |  |
|                                          |                                           |                                                                                                    |                                                                                                    |                                                      |  |
|                                          |                                           |                                                                                                    |                                                                                                    |                                                      |  |
|                                          |                                           |                                                                                                    |                                                                                                    |                                                      |  |
|                                          |                                           |                                                                                                    |                                                                                                    |                                                      |  |
|                                          |                                           |                                                                                                    |                                                                                                    |                                                      |  |
|                                          |                                           |                                                                                                    |                                                                                                    |                                                      |  |
|                                          |                                           |                                                                                                    |                                                                                                    | a Marine Marine                                      |  |
|                                          |                                           |                                                                                                    |                                                                                                    |                                                      |  |
|                                          |                                           |                                                                                                    |                                                                                                    |                                                      |  |

# Terima Kasih